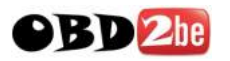

## Carman Scan Lite User Manual

# CARMAN SCAN Lite

## **OPERATION MANUAL**

http://www.obd2be.com/

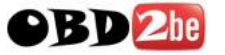

CAUTION : Any changes or modifications in construction of this device which is not expressly approved by the party Responsible for compliance could void the user's authority to operate the equipment.

NOTE : This equipment has been tested and found to comply with the limits for a Class A digital device, pursuant to part 15 of the FCC Rules. The limits are designed to provide reasonable protection against harmful interference when the equipment is operated in commercial environment. This equipment generates, uses, and can radiate radio frequency energy and, if not installed and used in accordance with the instruction manual, may cause harmful interference to radio area is likely to cause harmful interference in which case the user will be required to correct the interference at his own expense.

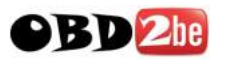

## **TABLE of CONTENTS**

#### SAFETY UNPACKING

#### I. GENERAL INFORMATION

| 1. | GENERAL FEATURES      | .I-2 |
|----|-----------------------|------|
| 2. | SPECIFICATIONS        | I-3  |
| 3. | RECHARGERABLE BATTERY | I-4  |
| 4. | PARTS DESCRIPTION     | I-6  |

#### **II. VEHICLE DIAGNOSIS**

| 1. CONNECTION METHOD            | II-2  |
|---------------------------------|-------|
| 2. VEHICLE AND SYSTEM SELECTION |       |
| 3. DIAGNOSTIC TROUBLE CODES     | II-15 |
| 4. CURRENT DATA                 | II-17 |
| 5. FLIGHT RECORD                | II-22 |
| 6. ACTUATION TEST               | II-29 |
| 7. IDENTIFICATION CHECK         | II-32 |

#### III. CARB OBD-II DIAGNOSIS

| 1. CONNECTION METHOD        | III-2  |
|-----------------------------|--------|
| 2. COMMUNICATION INTERFACE  | III-3  |
| 3. READINESS TEST           | III-6  |
| 4, CURRENT DATA             | III-9  |
| 5. DIAGNOSTIC TROUBLE CODES | III-13 |
| 6. FREEZE FRAME DATA        | III-16 |
| 7. EXPANDED DIAG. PROTOCOL  | III-19 |
| 8. 02 TEST RESULTS          | III-26 |
| 9. MONITORING TEST RESULTS  | III-29 |
| 10. COMBINATION DISPLAY     | III-32 |
| 11. ECU INFORMATION         | III-36 |
| 12. PENDING ECU             |        |

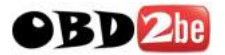

#### **IV. FLIGHT RECORD REVIEW**

#### **V. SYSTEM SETUP**

| 1. CONNECTION METHOD      | V-2 |
|---------------------------|-----|
| 2. SYSTEM CONFIGURATION   | V-3 |
| 3. DATA SETUP             | V-5 |
| 4. KEY PAD TEST           | V-8 |
| 5. CONTRAST ADJUST SCREEN | V-9 |

#### **VI. STORAGED SCREEN REVIEW**

| 1. OUTLINE         | VI-2 |
|--------------------|------|
| 2. HOW TO CAPTURE  | VI-3 |
| 3. HOW TO DOWNLOAD | VI-4 |

#### APPENDIX

- A. IMPORTANT MESSAGE DESCRIPTION
- **B. TROUBLESHOOTING**

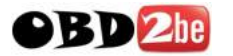

#### SAFETY

**Safety Precautions** 

This equipment described in this manual is intended for use only by qualified personnel. Safe and effective use of this equipment is dependent upon the operator following normally accepted safety practices and procedures in conjunction with the special requirements detailed in this manual. Specific warning and cautionary statements will be found, where applicable, throughout this manual. Where necessary, the WARNING statements and ICON will be

described in this guide.

WARNING identifies conditions or actions which may damage CARMAN SCAN LITE or the vehicle.

IMPORTANT WARNING MESSAGES FOR SAFETY ARE AS FOLLOWS :

DO NOT DROP CARMAN SCAN LITE MAIN BODY. AND CARMAN SCAN LITE MUST ALWAYS BE COVERED BY THE SHROUD

DO NOT PLACE CARMAN SCAN LITE UPON DISTRIBUTOR OF VEHICLE. STRONG ELECTRO-MAGNETIC INTERFERENCE CAN DAMAGE CARMAN SCAN LITE.

A STRONG SURGE OR ELECTRONIC SHOCK IN THE POWER SUPPLY LINE CAN DAMAGE CARMAN SCAN LITE POWER SUPPLY. DO NOT USE CARMAN SCAN LITE UNDER THESE HARSH ENVIRONMENT.

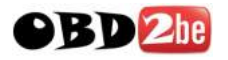

## UNPACKING

The CARMAN SCAN LITE kit comprises the following standard along with the option kit where ordered. The kit contents should be checked upon receipt and damage or shortages reported to the supplier

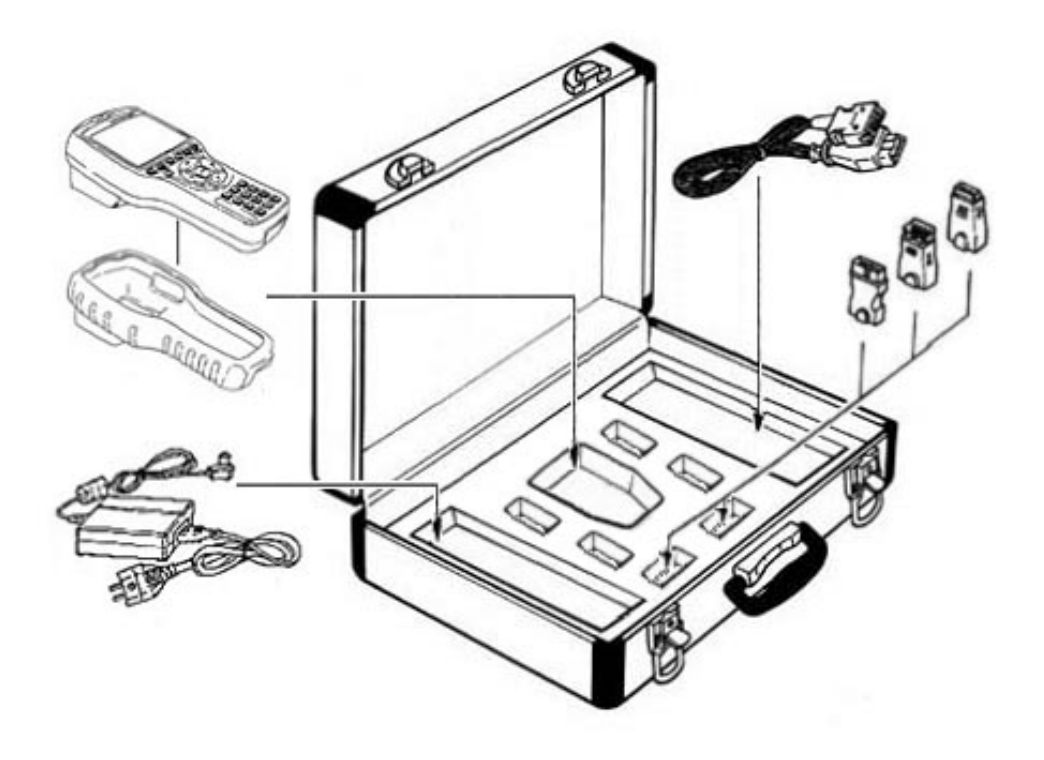

[Figure 0.1 : CARMAN SCAN LITE KIT]

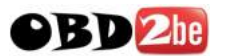

## **1. BASIC KIT**

|    | PART NO.    | PART NAME                  |
|----|-------------|----------------------------|
| 1  | 20100-00100 | CARMAN SCAN LITE MAIN BODY |
| 2  | 20100-00200 | DLC CABLE 16               |
| 3  | 20100-00300 | CARRYING CASE              |
| 4  | 20100-00500 | USB CABLE                  |
| 5  | 20100-00600 | CIGAR LIGHTER CABLE        |
| 6  | 20100-00700 | OPERATION MANUAL           |
| 7  | 20100-00900 | RUBBER SHROUD              |
| 8  | 20100-01000 | S/W DOWNLOAD CD            |
| 9  | 20100-01100 | AD/DC ADAPTOR              |
| 10 | 20100-01200 | RECHAGERABLE BATTERY       |

## 2. TPMS(Tire Pressure Monitoring System) KIT

|   | PART NO.    | PART NAME              |
|---|-------------|------------------------|
| 1 | 20100-01300 | TPMS EXCITER RF MODULE |

#### **3. KOREAN KIT**

|   | PART NO.    | PART NAME                |
|---|-------------|--------------------------|
| 1 | 20100-10100 | HYUNDAI 12 PIN ADAPTOR   |
| 2 | 20100-10201 | KIA 6+1 PIN ADAPTOR      |
| 3 | 20100-10202 | KIA 20 PIN ADAPTOR       |
| 4 | 20100-10300 | DAEWOO 12 PIN ADATOR     |
| 5 | 20100-10401 | SSANGYOUNG 14 PIN ADATOR |
| 6 | 20100-10402 | SSANGYOUNG 20 PIN ADATOR |

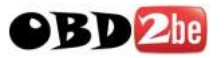

## 5. JAPANESE KIT

|    | PART NO.    | PART NAME                    |
|----|-------------|------------------------------|
| 1  | 20100-20101 | TOYOTA/LEXUS 17R PIN ADAPTOR |
| 2  | 20100-20102 | TOYOTA/LEXUS 17C PIN ADAPTOR |
| 3  | 20100-20200 | NISSAN/INFINIT 14 PIN ADATOR |
| 4  | 20100-20300 | MITUBISHI 12 PIN ADATOR      |
| 5  | 20100-20301 | MITUBISHI 12+16 PIN ADATOR   |
| 6  | 20100-20400 | HONDA/ACURA 3 PIN ADATOR     |
| 7  | 20100-20401 | HONDA/ACURA 5 PIN ADATOR     |
| 8  | 20100-20501 | MAZADA 17 PIN ADATOR         |
| 9  | 20100-20502 | MAZADA 6+1 PIN ADATOR        |
| 10 | 20100-20600 | SUBARU 9 PIN ADAPTOR         |

## 6. EUROPEAN I KIT

|   | PART NO.    | PART NAME               |
|---|-------------|-------------------------|
| 1 | 20100-30100 | AUDI/VW 2+2 PIN ADAPTOR |
| 2 | 20100-30200 | BMW 20 PIN ADAPTOR      |
| 3 | 20100-30301 | BENZ 38 PIN ADAPTOR     |
| 4 | 20100-30302 | BENZ 3 PIN ADAPTOR      |
| 5 | 20100-30400 | OPEL 10 PIN ADAPTOR     |

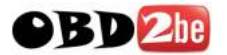

## 7. EUROPEAN II KIT

|   | PART NO.    | PART NAME              |
|---|-------------|------------------------|
| 1 | 20100-40100 | PSA 2 PIN ADAPTOR      |
| 2 | 20100-40101 | PSA 30 PIN ADAPTOR     |
| 3 | 20100-40200 | RENAULT 12 PIN ADAPTOR |

## **8. OTHER KIT**

|   | PART NO.    | PART NAME            |
|---|-------------|----------------------|
| 1 | 20100-50100 | HOLDEN 6 PIN ADAPTOR |
| 2 | 20100-50200 | FORD 20 PIN ADAPTOR  |

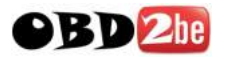

## ICON

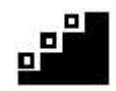

OPERATION LEVEL ICON

- : LEVEL 1 OPERATION(INIT LEVEL)
- : LEVEL 1 OPERATION(MENU LEVEL)
- : LEVEL 1 OPERATION(MODE LEVEL)

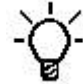

MESSAGE RELATED ICON

- : PROCESS / RESULT MESSAGE
- : ERROR MESSAGE
- : WARNING MESSAGE

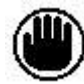

APPLICATION HELP ICON

- : SCREEN EXPLANATION
- : OPERATION GUIDE
- : HELP / TIPS
- : NOTE

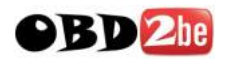

## I. GENERAL INFORMATION

| 1. | GENERAL FEATURESI-2      |
|----|--------------------------|
| 2. | SPECIFICATION1-3         |
| 3. | RECHARGERABLE BATTERYI-4 |
| 4. | PARTS DESCRIPTIONI-6     |

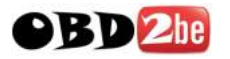

#### 1. General Features

CARMAN SCAN LITE offers the following functionality:

On board diagnostic communication TPMS diagnostic communication Special vehicle test emulation

This combination provides for easy and comprehensive diagnosis of the electronically controlled systems used on all vehicle range.

CARMAN SCAN LITE feature include :

Diagnostic communication with KOREAN vehicle Diagnostic communication with JAPANESE vehicle Diagnostic communication with EUROPEAN vehicle

OBD-II communication protocol support CAN communication protocol support

High resolution LCD display Soft touch key

Large data storage area for TSB and Software.

Shock protecting rubber shroud

PC communication facility PC software download with USB

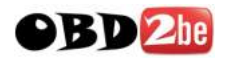

## 2. SPECIFICATION

| CASING       | Dark gray color                          |
|--------------|------------------------------------------|
|              | High strength ABS material               |
| LCD SPEC.    | 320 by 240 resolution                    |
|              | LEDBacklight type                        |
|              | Standard character output :40 columns 12 |
|              | Lines                                    |
| KEYPAD       | Power ON /OFF Key, Soft Function 6       |
|              | Keys, Arrow 4 Keys, Fixed Functional 4   |
|              | Keys                                     |
|              | NUBER 0~9 KEY(10)                        |
|              | Type:Soft Touch Keypad                   |
| MEMORY       | Internal Memory :                        |
| CAPACITY     | 128 Mbytes Built-in memory               |
| OPERATION    | 7 – 36 VDC INPUT                         |
| VOLTAGE      |                                          |
| OPERATING    | 0°C -50°C                                |
| TEMPERATURE  |                                          |
| DLC COMMUNI- | ALL Korean Vehicle                       |
| CATION PART  | OBD-II(ISO 9141-2)                       |
|              | OBD-II(SAE-J1850)                        |
|              | KWP-2000                                 |
|              | CAN                                      |
|              | SAE J1587                                |
| DIMENSION    | Width : 125mm                            |
|              | Length : 223mm                           |
|              | Depth : 68/43mm (neck part)              |
| POWER        | 3.6 Watts                                |
| CONSUMPTION  |                                          |
| FREQUENCY    | 125KHZ, 315MHZ(AM/FM)                    |

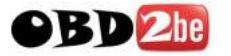

#### **3. RECHARGERABLE BATTERY**

#### **3-1. USING THE BATTERY PACK**

The battery pack has following characteristics.

- The battery gradually loses its power over time without ever being used.

- Periodic full discharge/charge : Frequent recharging of the battery pack can reduce the duration of the battery pack.

- The battery pack must be fully charged before the first time use.

## - ݣ

- Use only a battery pack recommended by NEXTECH. Using a battery pack of a different type may result in explosion.

- Keep metallic objects, such as keys and clips, away from the battery pack.

Objects that conduct electricity can short-circuit the battery pack and result in fire and/or injuries.

- Keep the battery pack away from heat. There is a risk of explosion or fire.

- Do not short-circuit battery terminals. There is a risk of explosion.

- Do not subject the battery pack to temperatures above 140 degrees F(60 degrees C) There is a risk of explosion or fire.

- Keep the battery pack away from children and/or pet. There is a risk of fire or damage to the battery pack.

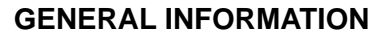

#### **3-2. REPLACING THE BATTERY PACK**

Turn the TPMS EXCITER over so that battery case faces up and then take volt off as shown the [figure I.1].

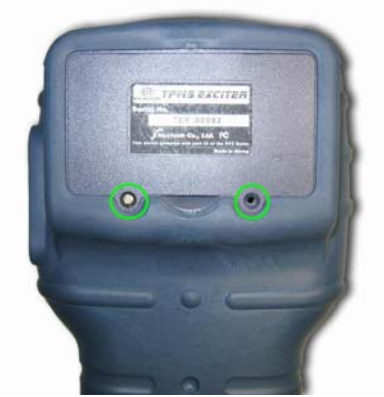

[figure I.1]

Take the battery case off and the replace the battery pack as shown the [figure I.2].

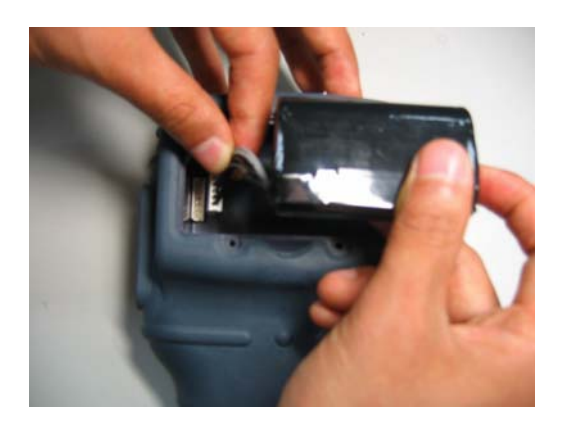

[figure I.2]

-Warning

**OBD** 2he

- If the backup battery is incorrectly replace, there is danger of explosion.

- The lithium battery contains lithium and can explode if it is not properly handled or disposed of.

- Replace only with a battery of the type recommended by NEXTECH.

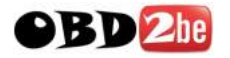

**GENERAL INFORMATION** 

## 4. CARMAN SCAN LITE Parts Description

#### (1) CARMAN SCAN LITE MAIN BODY

( Part No : 20100-00100)

The CARMAN SCAN LITE main body is illustrated in figure I.1.

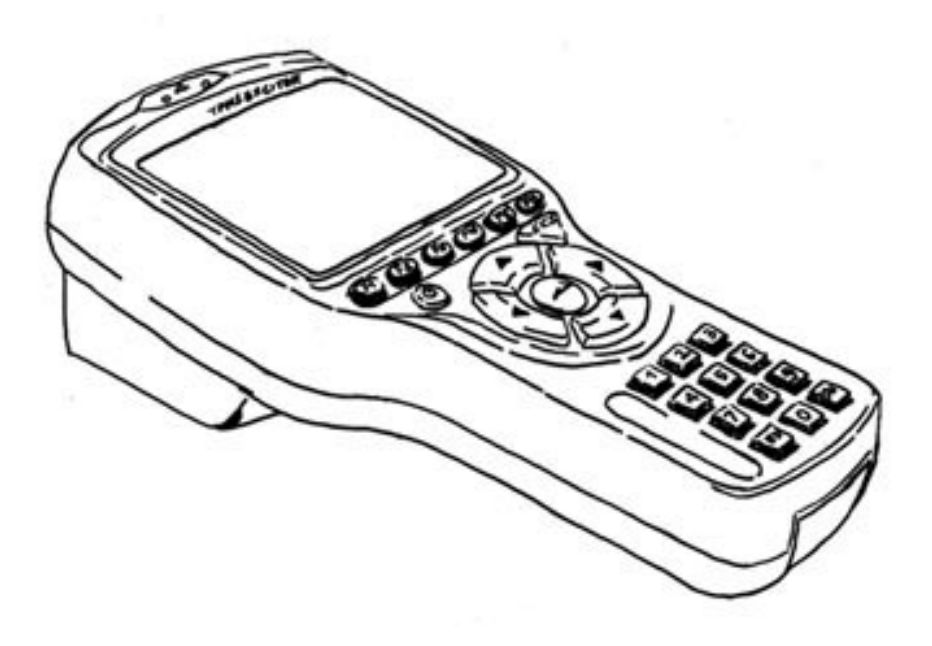

[Figure I.1 : CARMAN SCAN LITE MAIN BODY]

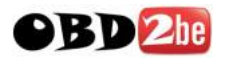

(2) DLC CABLE 16

(Part no : 20100-00200)

The cable is illustrated in figure I.2 and is used to connect the main body to the diagnosis terminal of vehicles with 16 pin connector vehicles.

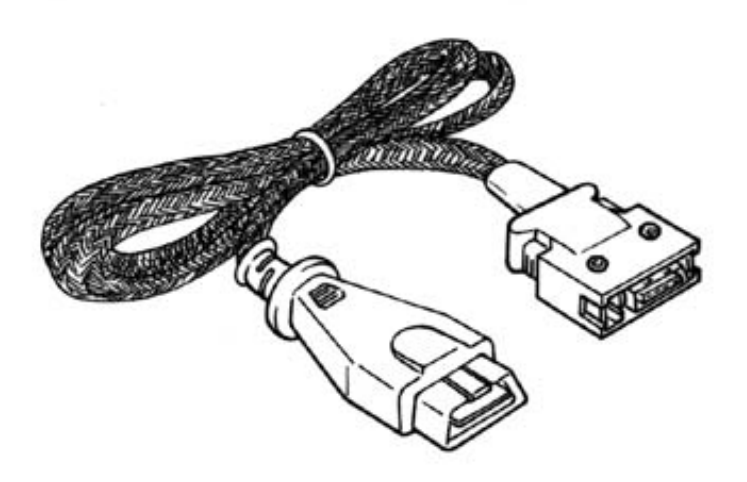

[ Figure I.2 : DLC CABLE 16]

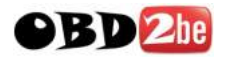

#### (3) CARRYING CASE

(Part no : 20100-00300)

The carrying case illustrated in figure I.3 provides for easy transportation of CARMAN SCAN LITE and protection for the unit when not in use.

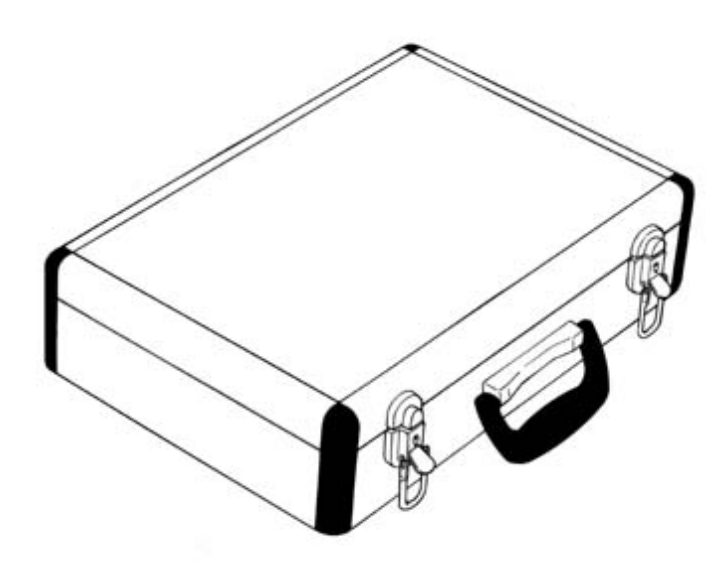

#### [ Figure I.3 : CARRYING CASE]

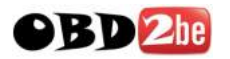

(4) USB CABLE

(Part no : 20100-00500)

The cable is illustrated in figure 1.4 and interfaces between the CARMAN SCAN LITE main body and PC when S/W download.

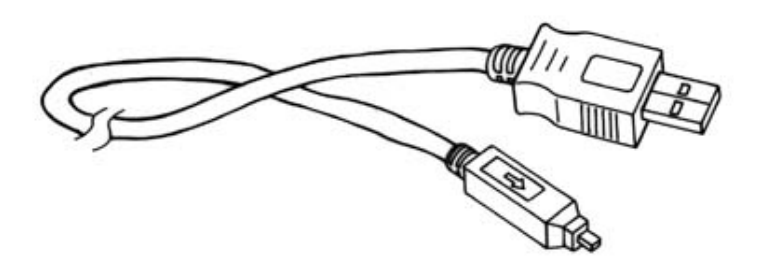

[ Figure I.4 : USB CABLE ]

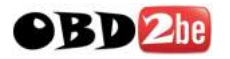

#### (5) CIGAR LIGHTER POWER CABLE

(Part no : 20100-00600)

The cable is illustrated in figure 1.5 and is used to provide the CARMAN SCAN LITE main body with power from the vehicle cigar lighter socket.

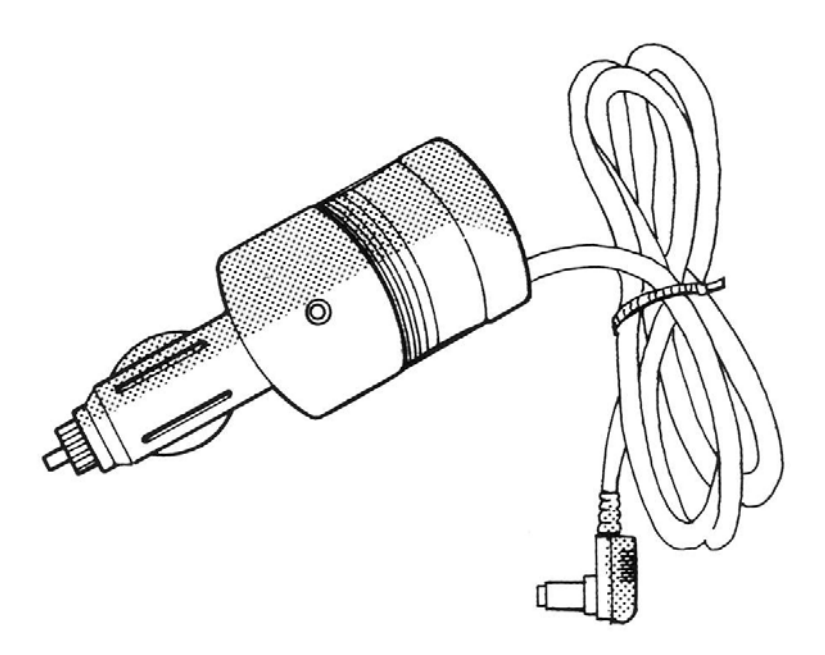

[Figure 1.5 : POWER EXTENSION CABLE]

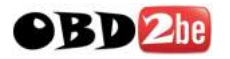

**GENERAL INFORMATION** 

#### (6) OPERATION MANUAL

(Part no : 20100-00700)

The guide, illustrated in figure 1.6 provides CARMAN SCAN LITE user Instruction.

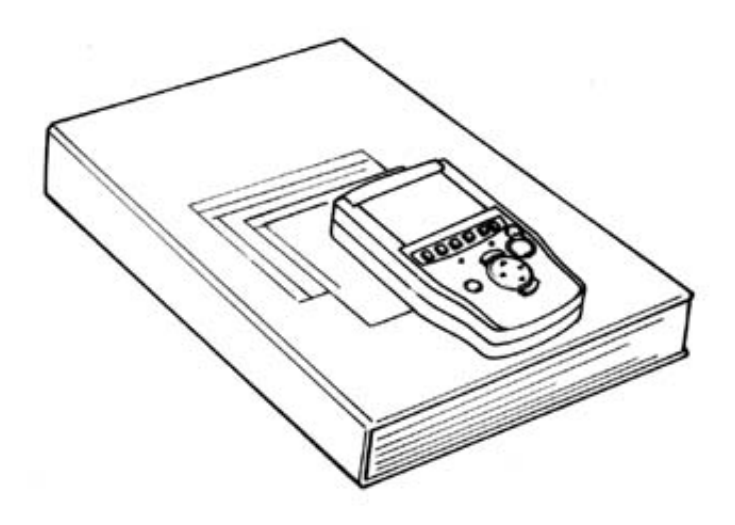

#### [ Figure I.6 : OPERATION MANUAL]

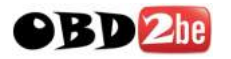

(7) RUBBER SHROUD

(Part NO: 20100-00900)

The rubber shroud is used to protect the main body from damage when in use.

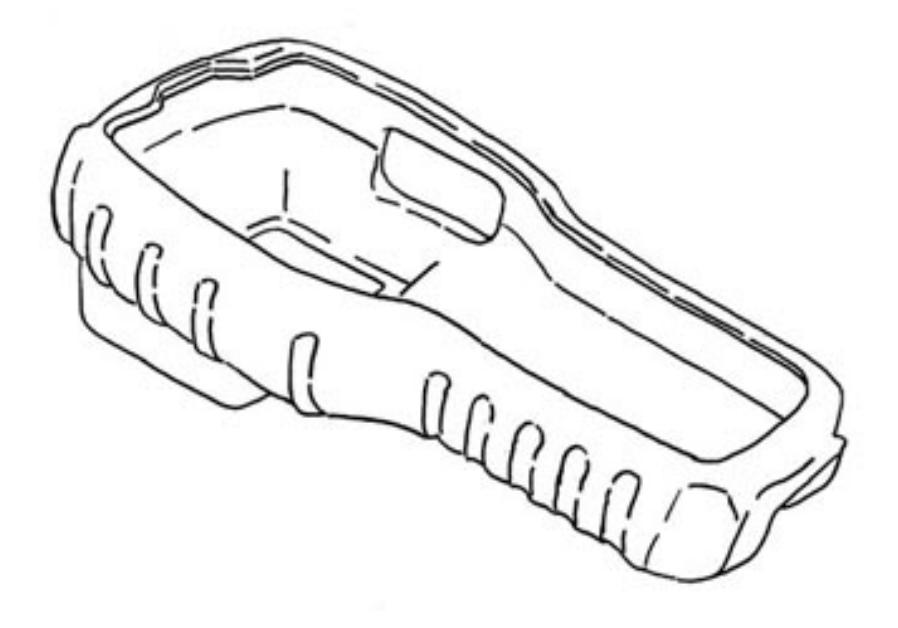

[Figure I.7 : RUBBER SHROUD]

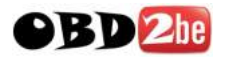

**GENERAL INFORMATION** 

(8) AC/DC ADAPTOR

(Part no : 20100-01100)

The electric power can be supplied to the CARMAN SCAN LITE with the AC/DC ADAPTOR.

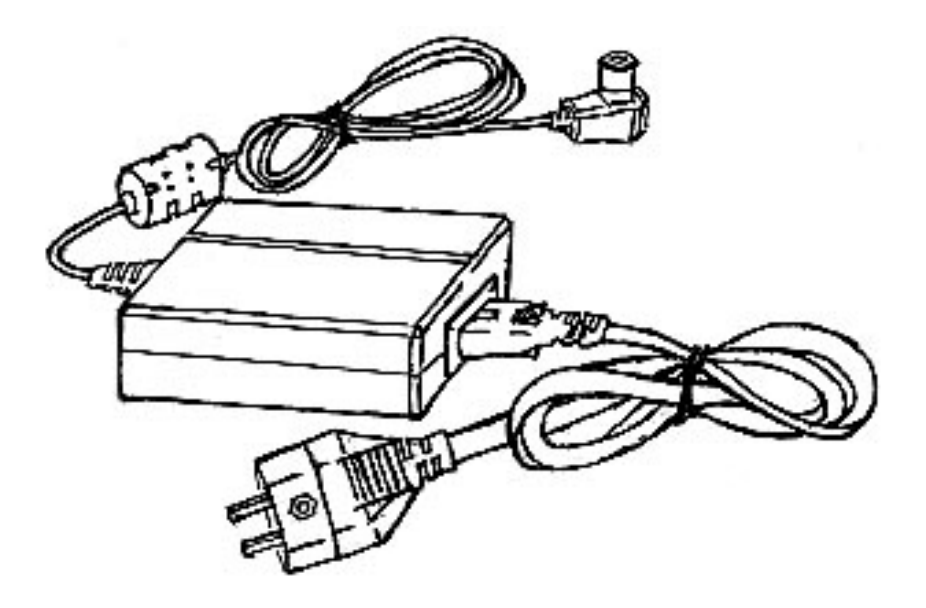

[ Figure I.8 : AC/DC ADAPTOR]

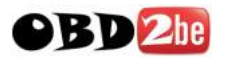

(9) ADAPTORS -1

(Part NO : 20100-XXXXX)

The adaptors are interfaces between the CARMAN SCAN LITE main body and DLC CABLE 16 when testing the OBD-1 types vehicles.

| NO | PART NO.    | PART NAME                    | FIGURE  |
|----|-------------|------------------------------|---------|
| 1  | 20100-10100 | HYUNDAI 12PIN ADAPTOR        | and and |
| 2  | 20100-10201 | KIA 6+1PIN ADAPTOR           |         |
| 3  | 20100-10202 | KIA 20 PIN ADAPTOR           |         |
| 4  | 20100-10300 | DAEWOO 12 PIN ADAPTOR        |         |
| 5  | 20100-10401 | SSANGYOUNG 14 PIN ADAPTOR    |         |
| 6  | 20100-10402 | SSANGYOUNG 20 PIN ADAPTOR    |         |
| 7  | 20100-20101 | TOYOTA/LEXUS 17R PIN ADAPTOR |         |

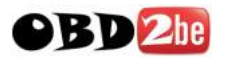

(9) ADAPTORS -2

#### (Part NO : 20100-XXXXX)

# The adaptors are interfaces between the CARMAN SCAN LITE main body and DLC CABLE 16 when testing the OBD-1 types vehicles.

| NO | PART NO.    | PART NAME                      | FIGURE                                                                                                    |
|----|-------------|--------------------------------|----------------------------------------------------------------------------------------------------|
| 8  | 20100-20102 | TOYOTA/LEXUS 17C PIN ADAPTOR   |                                                                                                    |
| 9  | 20100-20200 | NISSAN / INFINIT 14PIN ADAPTOR |                                                                                                    |
| 10 | 20100-20300 | MITUBISHI 12 PIN ADAPTOR       | and the second                                                                                                    |
| 11 | 20100-20301 | MITUBISHI 12+16 PIN ADAPTOR    |                                                                                                    |
| 12 | 20100-20400 | HONDA / ACURA 3 PIN ADAPTOR    |                                                                                                    |
| 13 | 20100-20401 | HONDA / ACURA 5 PIN ADAPTOR    |                                                                                                    |
| 14 | 20100-20501 | MAZDA 17 PIN ADAPTOR           |                                                                                                    |
| 15 | 20100-20502 | MAZDA 6+1 PIN ADAPTOR          | a for a start of the start of the start of t |
| 16 | 20100-20600 | SUBARU 9 PIN ADAPTOR           | De Co                                                                                                    |
| 17 | 20100-30100 | AUDI / VW 2+2 PIN ADAPTOR      |                                                                                                    |

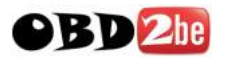

(9) ADAPTORS -3

(Part NO : 20100-XXXXX)

The adaptors are interfaces between the CARMAN SCAN LITE main body and DLC CABLE 16 when testing the OBD-1 types vehicles.

| NO | PART NO.    | PART NAME              | FIGURE                                                                                                    |
|----|-------------|------------------------|----------------------------------------------------------------------------------------------------|
| 18 | 20100-30200 | BMW 20 PIN ADAPTOR     |                                                                                                    |
| 19 | 20100-30301 | BENZ 38 PIN ADAPTOR    | E.                                                                                                    |
| 20 | 20100-30302 | BENZ 3 PIN ADAPTOR     | and the                                                                                                    |
| 21 | 20100-30400 | OPEL 10 PIN ADAPTOR    |                                                                                                    |
| 22 | 20100-40100 | PSA 2 PIN ADAPTOR      |                                                                                                    |
| 23 | 20100-40101 | PSA 30 PIN ADAPTOR     |                                                                                                    |
| 24 | 20100-40200 | RENAULT 12 PIN ADAPTOR |                                                                                                    |
| 25 | 20100-50100 | HOLDEN 6 PIN ADAPTOR   |                                                                                                    |
| 26 | 20100-50200 | FORD 20 PIN ADAPTOR    | là chiến the state of the state of the state |

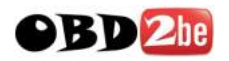

## **II. VEHICLE DIAGNOSIS**

| 1. CONNECTION METHODII-2         |
|----------------------------------|
| 2. VEHICLE AND SYSTEM SELECTION  |
| 3. DIAGNOSTIC TROUBLE CODESII-15 |
| 4. CURRENT DATAII-17             |
| 5. FLIGHT RECORDII-22            |
| 6. ACTUATION TESTII-29           |
| 7. IDENTIFICATION CHECKII-32     |

## **1. CONNECTION METHOD**

## 1) HYUNDAI VEHICLE

For vehicles with 16 pin Data Link Connector power is supplied from the DLC terminal through the DLC CABLE. An additional power supply is not needed. For these vehicles, connection of the DLC CABLE 16 to CARMAN SCAN LITE and the vehicle data link terminals is all that is required.

However, only the latest generation of vehicles (97 and on) use the 16-pin Data Link Connector. For earlier models, a separate power supply by means of the cigar lighter cable will be required.

For earlier vehicles (pre 97), diagnostic connector can be found at the relay box which is located at knee bolster or fuse box located at the out side of driver's side.

For current vehicles (97 and on), Diagnostic connector can be found underneath the driver's side knee bolster.

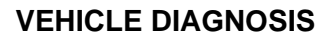

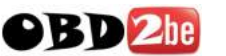

## 2) KIA VEHICLE

For vehicles with 20 pin Data Link Connector, power is supplied from the DLC terminal through the DLC CABLE without the need for an additional power supply.

For these vehicles connection of the DLC CABLE 20 to the CARMAN SCAN LITE and the vehicle data link terminals is all that is required.

However in case of 6 pin data link connector, a separate power supply by means of the cigar lighter cable will be required for earlier models.

Diagnostic connector for vehicle with 20 pin or 6 pin can be found in the engine bay. Some are found near engine bulkhead and some are near battery.

For current vehicles (after 2000 and on), OBD-II DLC 16 pin connector is used and can be found underneath the driver side knee bolster.

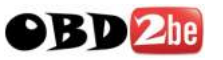

## 3) TOYOTA VEHICLE

For vehicles with 16 pin Data Link Connector power is supplied from the DLC terminal through the DLC CABLE. An additional power supply is not needed. For these vehicles, connection of the DLC CABLE 16 to the CARMAN SCAN LITE and the vehicle data link terminals is all that required.

However, the latest generation of vehicles for US market(96 and on) uses the 16-pin Data Link Connector. Vehicles with Rectangular connector doesn't require additional power supply, but for semi-circular, additional power supply is required.

For earlier vehicles and Japan domestic vehicles with rectangular, diagnostic connector can be found in the engine bay, usually right side of the vehicle, seen from front of the vehicle. But some vehicles with rectangular connector, additional diagnostic connector of semicircular connector can be found underneath the dashboard.

After 96 model year, vehicles for outside of Japanese market are usually equipped with OBD-II connector and can be found underneath the driver's side knee bolster.

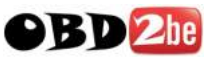

## 4) HONDA VEHICLE

For vehicles with 16 pin and 3 pin Data Link Connector, power is supplied from the DLC terminal through the DLC CABLE. An additional power supply is not needed. For these vehicles, connection of the DLC ADAPTER 16 pin to the CARMAN SCAN LITE and the vehicle data link terminals is all that required.

For earlier vehicles and Japan domestic vehicles with 3pin connector, diagnostic connector can be found in the driver or passenger side cabin underneath the knee bolster.

After 96 model year, vehicles are usually equipped with OBD-II connector and can be found underneath the driver's side knee bolster.

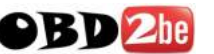

## 5) NISSAN VEHICLE

For vehicles with 16 pins and 14 pins Data Link Connector power is supplied from the DLC terminal through the DLC CABLE. An additional power supply is not needed.

For earlier vehicles and Japan domestic vehicles with 14pin connector, diagnostic connector can be found in the driver's door side cabin or fuse box underneath the knee bolster.

After 96 model year, vehicles are usually equipped with OBD-II connector and can be found underneath the driver's side knee bolster.

The DLC CABLE 16 should be connected to CARMAN SCAN LITE data link terminal and the DLC CABLE ADAPTER should be connected to the vehicle data link terminal.

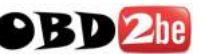

## 6) MISTUBISHI VEHICLE

For vehicles with 16 pin Data Link Connector power is supplied from the DLC terminal through the DLC CABLE. An additional power supply is not needed.

However, only the latest generation of vehicles for US market(96 and on) uses the 16-pin Data Link Connector. For earlier models, a separate power supply by means of the cigar lighter cable will be required.

For earlier vehicles and Japan domestic vehicles with 12pins connector, diagnostic connector can be found in the fuse box located at the driver's door side panel.

After 96 model year, vehicles are usually equipped with OBD-II connector and can be found underneath the driver's side knee bolster.

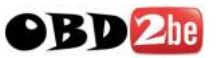

## 7) MAZDA VEHICLE

For vehicles with 16 pin Data Link Connector power is supplied from the DLC terminal through the DLC CABLE. An additional power supply is not needed. For these vehicles, connection of the DLC CABLE 16 to the CARMAN SCAN LITE and the vehicle data link terminals is all that required.

However, only the latest generation of vehicles for US market(96 and on) uses the 16-pin Data Link Connector.

For earlier vehicles and Japan domestic vehicles with 17pin connector, diagnostic connector can be found in the engine bay, usually right side of the vehicle, seen from front of the vehicle.

After 96 model year, vehicles are usually equipped with ODB-II connector and can be found underneath the driver's side knee bolster.

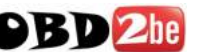

## 8) MERCEDES BENZ VEHICLE

It supports 4 types of diagnosis connectors in Mercedes vehicle.

BENZ 3 PIN ADAPTOR can diagnose Benz's 8 pole, 16 pole type connectors. BENZ 38 PIN ADAPTOR can diagnose Benz's 38 pin type connectors. And then if the vehicle is equipped with 16 pin OBD-II DLC, connect the DCL CABLE 16 directly to the vehicle.

You can check the methods of connecting with vehicle on the CARMAN SCAN LITE screen.

The vehicle with 16 pole, 38 pin, 16 pin type diagnosis connector doesn't require additional power supply, but for 8 pole type, additional power supply is required.

The vehicles with 8 pole, 16 pole, 38 pin diagnostic connector can be found in the engine bay.

Some vehicles are equipped with OBD-II connector and can be found underneath the driver's side or passenger side knee bolster.

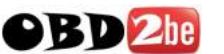

## 9) BMW VEHICLE

For vehicles with 16 pin and 20 pin Data Link Connector, power is supplied from the DLC terminal through the DLC CABLE. An additional power supply is not needed. For these vehicles, connection of the DLC ADAPTER 16 pin to the CARMAN SCAN LITE and the vehicle data link terminals is all that required.

For earlier vehicles with 20pin connector, diagnostic connector can be found in the engine bay.

After 2000, vehicles are usually equipped with OBD-II connector and can be found underneath the driver's side knee bolster.
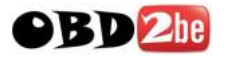

# 2. VEHICLES AND SYSTEM SELECTION

# **2-1. OPERATION FLOW**

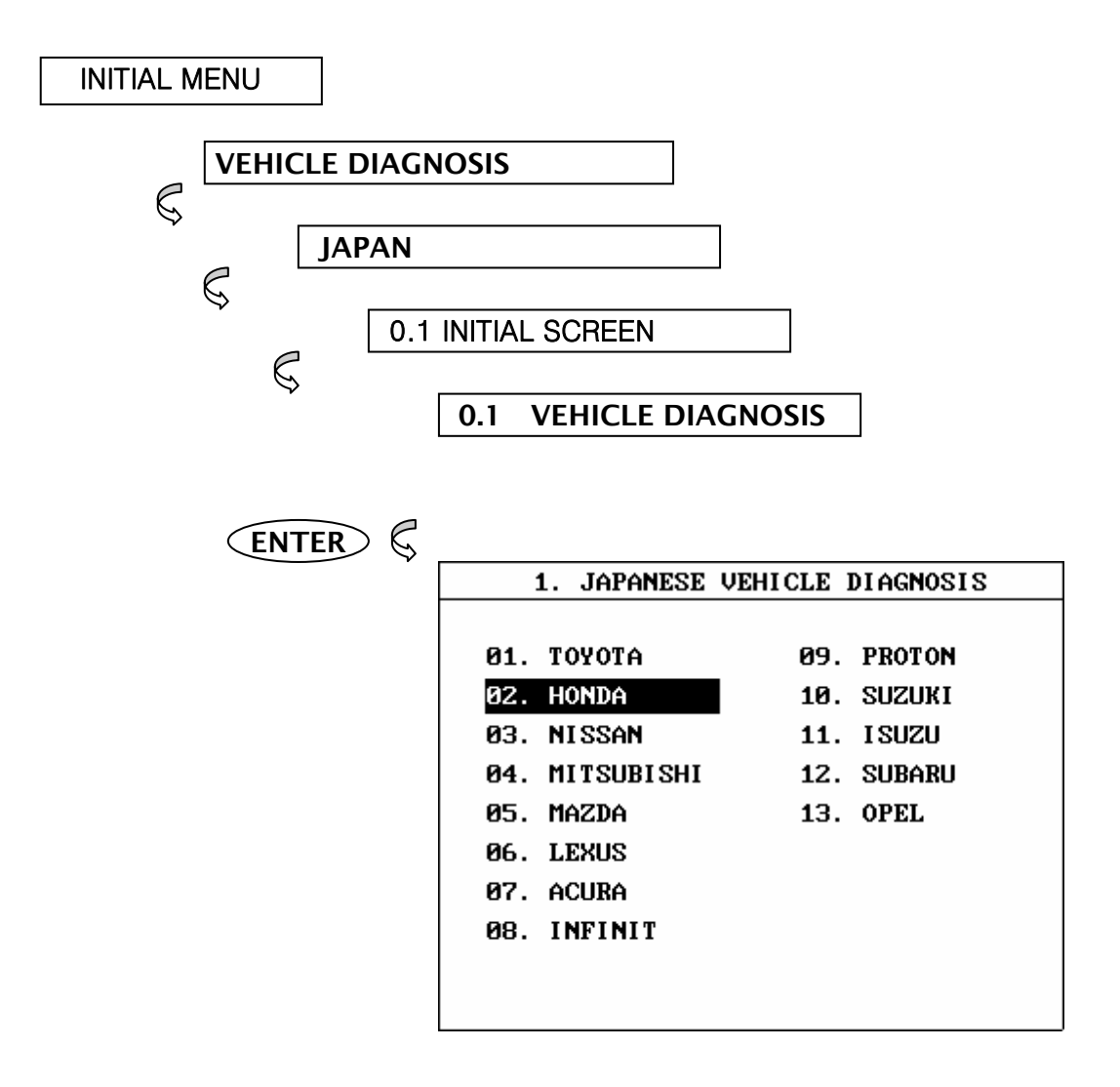

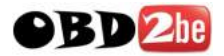

ENTER 6

| \$<br>1. JAPANESE VEHICLE DIAGNOSIS ▼ |
|---------------------------------------|
| И1. ACCORD COUPE                      |
| 02. ACCORD SEDAN                      |
| Ø3. ACCORD WAGON                      |
| 04. CIVIC COUPE                       |
| 05. CIVIC HATCHBACK                   |
| 06. CIVIC SEDAN                       |
| 07. CIVIC WAGON                       |
| 08. CR-V                              |
|                                       |
|                                       |

1. JAPANESE VEHICLE DIAGNOSIS MODEL : ACCORD SEDAN

|--|

- 02. AUTOMATIC TRANSAXLE
- 03. ANTI-LOCK BRAKE SYSTEM
- 04. SRS-AIRBAG

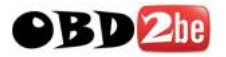

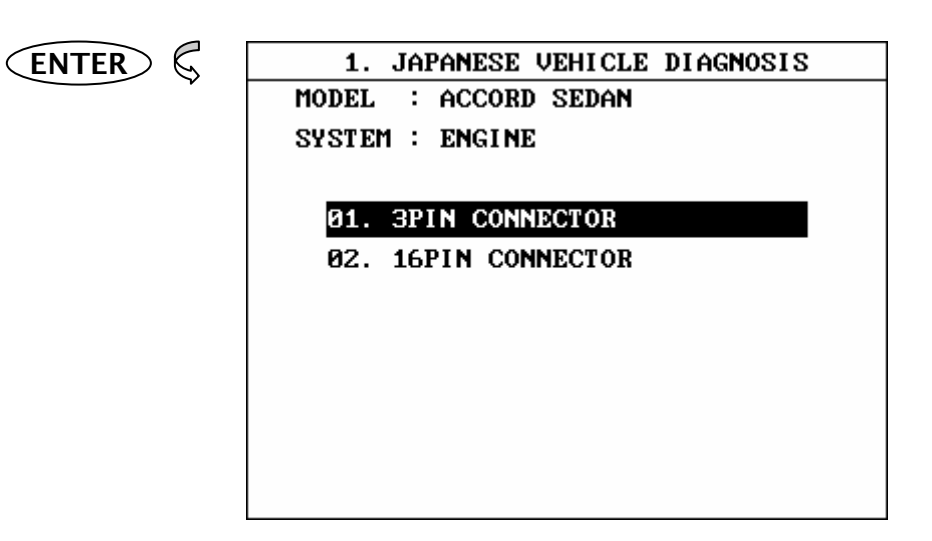

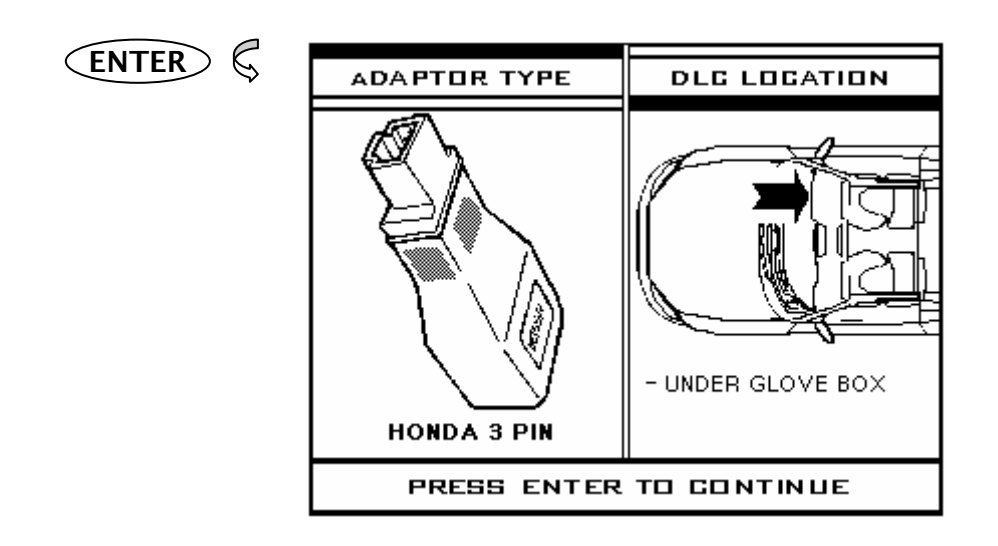

# [FLOW 1 : VEHICLE AND SYSTEM SELECTION SUB-MENU IN/OUT FLOW ]

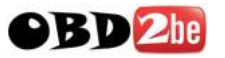

# **2-2. BASIC APPLICATION**

Having connected and turned on CARMAN SCAN LITE, the vehicle and systems 1 and 2 selections must be made from the [ 1.0 VEHICLE DIAGNOSIS] screen.

The support functions differ from vehicle to vehicle and therefore the correct selection must be made. Selection can be made by scrolling up or down the screen and pressing ENTER.

Selection is made in the order of VEHICLE, SYSTEM 1, and SYSTEM 2.

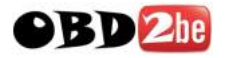

# **3. DIAGNOSTIC TROUBLE CODES**

# **3-1. OPERATION FLOW**

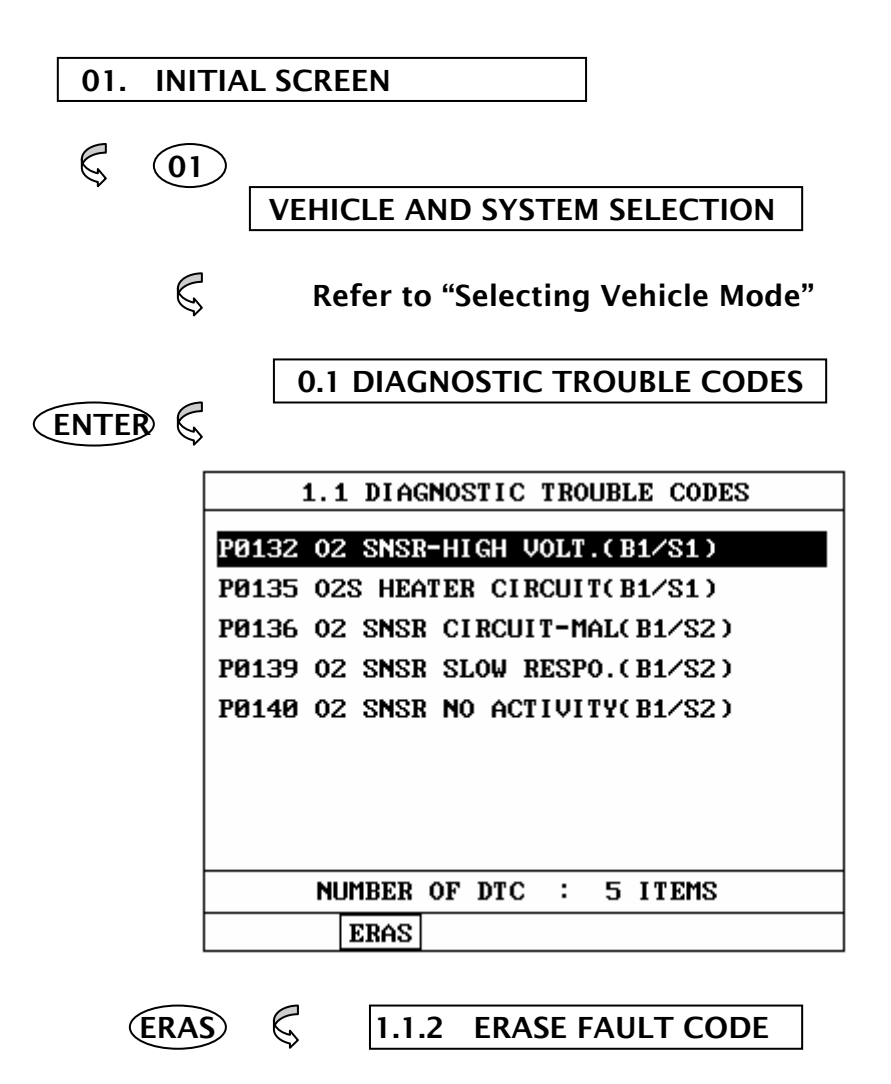

#### [ FLOW 2 : DIAGNOSTIC TROUBLE CODES IN/OUT FLOW]

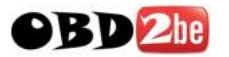

#### **3-2. MODE APPLICATION**

At this level, diagnostic trouble codes (DTC) are displayed for the selected ECM

Whenever the screen is opened or refreshed, the cursor moves to the beginning of the display and an audible warning will be given along with the number and description of the component from which the code has been generated.

By using the UP / DOWN key, the display may be scrolled.

This soft function key will clear the DTC currently held in the memory of the selected ECM. If this option is selected, a message requesting confirmation of the ERAS request will be displayed. The ENTER or ESC key should be used to confirm or cancel the request to clear the current DTC.

To erase the MIL type DTCs, disconnect the battery terminal for 15 second or more.

EARS

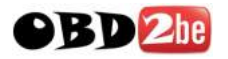

# 4. CURRENT DATA

# 4-1. OPERATION FLOW

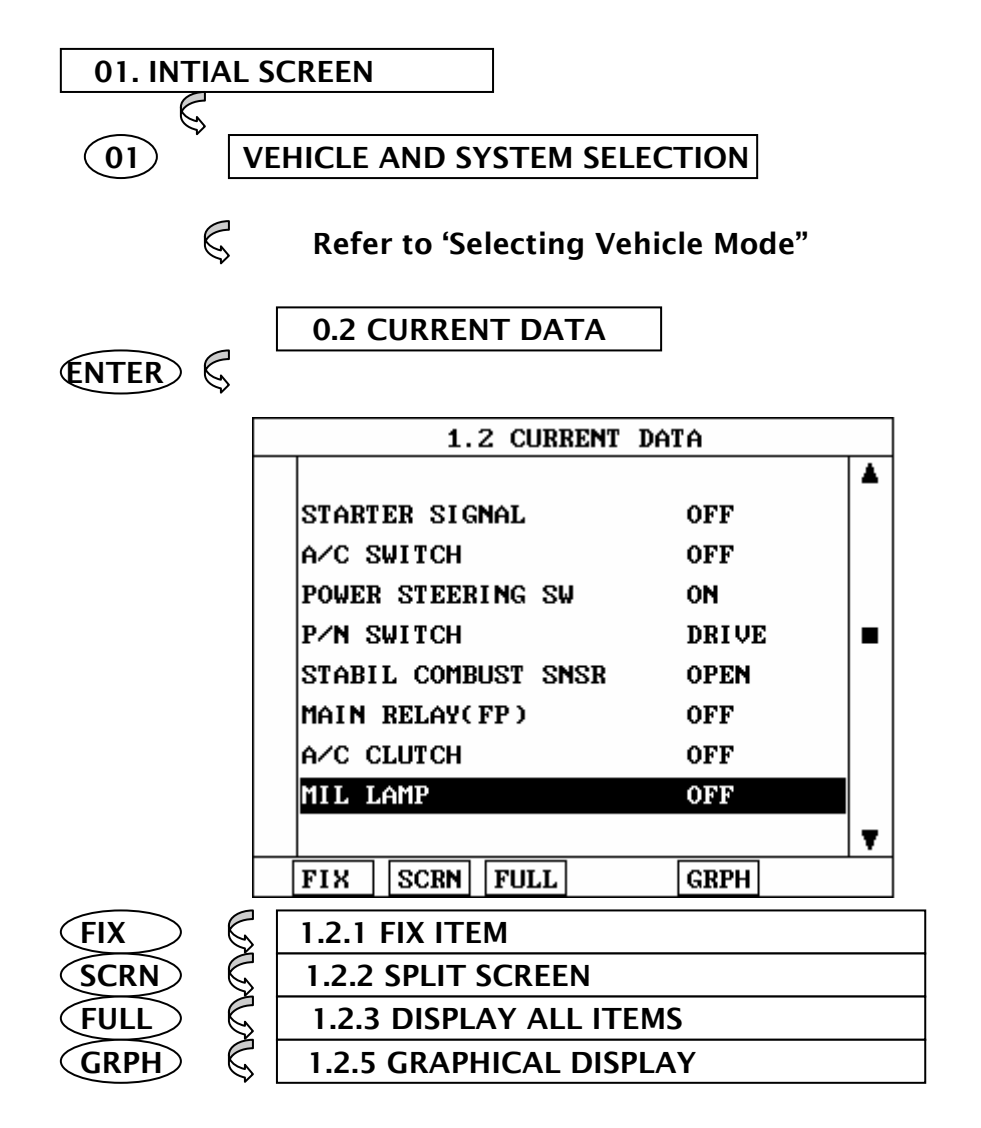

[FLOW 3 : CURRENT DATA MODE IN/OUT FLOW ]

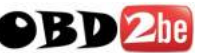

FIX

## **4-2. MODE APPLICATION**

The sensor values and the ON/OFF state of the system switches of the selected ECM are displayed.

Scrolling up and down the data is possible by means of the UP / DOWN keys and more detailed data is available by Using the soft function keys as follows :

Executing the [I.2.I FIX ITEM] function that moves the item in inverted text to the top of the display. This item is held and does not move when the cursor keys are used to page through the display and therefore allows specific items to be compared directly to one another.

|   | 1.2 CURRENT D       | ATA    |    |
|---|---------------------|--------|----|
|   |                     |        |    |
| × | ALT CONTROL         | 77.1 V |    |
| × | P/N SWITCH          | DRIVE  |    |
| × | BRAKE SWITCH        | OFF    |    |
|   | A/C SWITCH          | OFF    |    |
|   | A/C CLUTCH          | OFF    |    |
|   | STARTER SIGNAL      | OFF    |    |
|   | STABIL COMBUST SNSR | OPEN   |    |
|   | POWER STEERING SW   | OFF    |    |
|   |                     |        | T. |
|   | FIX SCRN FULL       | GRPH   |    |

[Figure 1 : FIX ITEM]

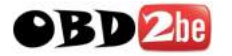

A fixed item may be released by depressing the FIX key again.

In the example, illustrated by figure 1, is fixed as denoted by the asterisk to the left of the item number.

SCRN Pressing this key will change the number of displayed sensors or switch state which are 'active' from 8(MAX), 4, or 2(MIN). Where only 2 items are 'active', the rate at which CARMAN SCAN LITE update the display data will be faster than where a higher number of 'active' items are selected.

> In the example illustrated by figure 2, only 2 'active' data items are selected

| 1.2 CURRENT DATA         |   |
|--------------------------|---|
|                          |   |
| P/N SWITCH DRIVE         |   |
| STABIL COMBUST SNSR OPEN |   |
| MAIN RELAY(FP)           |   |
| A/C CLUTCH               |   |
| MIL LAMP                 |   |
| IDLE AIR CONTROL SOL     |   |
| MOUNT CONTROL SOL        |   |
| ECT SENSOR               |   |
|                          | • |
| FIX SCRN FULL GRPH       |   |

[Figure 2 : Split screen]

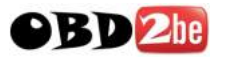

FULL

Use of this key will cause maximum 22 data value to be displayed on the screen as illustrated in figure 3. The component description displayed will be abbreviated when this mode is used. The date may be scrolled by use of the UP / DOWN key.

|            | 1.2  | 2 CURI | RENT DATA                   |
|------------|------|--------|-----------------------------|
| 028        | 136  | ΜŲ     | A∕C SWITCH <mark>OFF</mark> |
| MAF SENSOR | 1308 | mŲ     | TR. SWITCHP, N              |
| IAT SENSOR | 132  | °F     | ENG. LOAD 41.9 %            |
| TP SENSOR  | 742  | mŲ     | INJECTION 2.0 mS            |
| BATT. VOLT | 14.1 | V      | IGN.TIMINGBTDC 9 °          |
| CRANK SIG. | OFF  |        | ISC DUTY 35.2 %             |
| ECT SENSOR | 203  | °F     | A/C RELAY OFF               |
| ENG. SPEED | 812  | rpm    | 02S-REAR 19 mV              |
| VSS        | 0    | MPH    | CLOSE LOOPCLSD LOOP         |
| CTP SWITCH | ON   |        | LONG-TERM -7.0 %            |
| PSP SWITCH | OFF  |        | <u>SHORT-TERM</u> -2.3 %    |

[ Figure 3 : DISPLAY ALL ITEMS ]

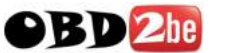

- GRPH Where more 2 'active' data items have been selected using the FIX key, pressing the GRPH key will cause the data for those items to be displayed in the form of a graph as illustrated in figure 4.
- FIX Holding one item of two. When the UP / DOWN keys are used to scroll up and down the display, the item selected by FIX key does not move.

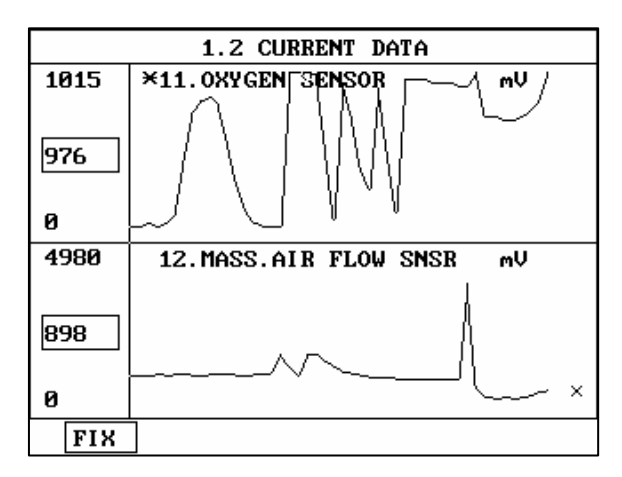

[Figure 4 : CURRENT DATA (GRPH)]

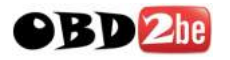

# 5. FLIGHT RECORD

# **5-1 OPERATION FLOW**

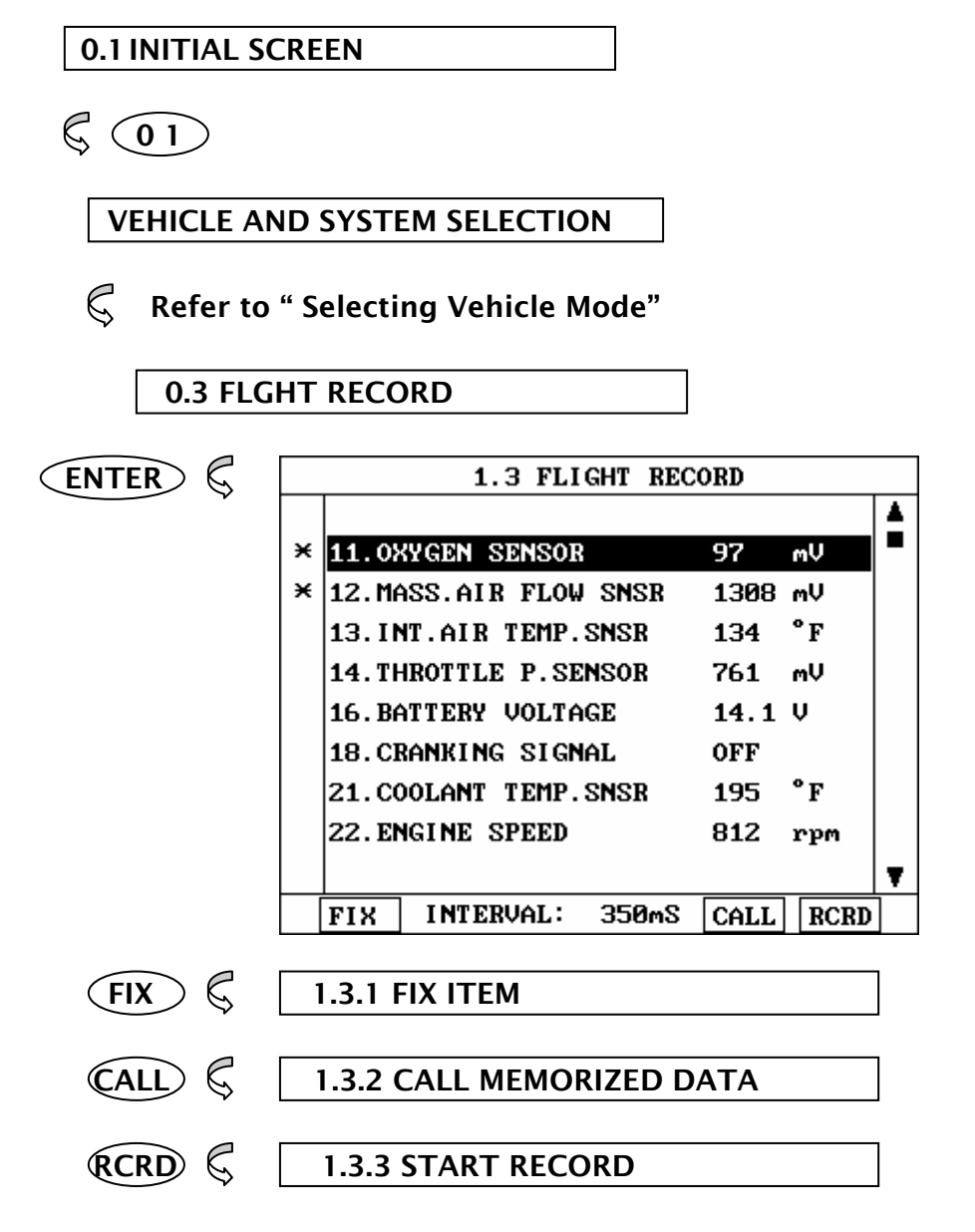

[ FLOW 4 : FLIGHT RECORD MODE IN/OUT FLOW]

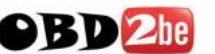

### 5-2. MODE APPLICATION

The FLIGHT RECORD mode allows for the display and recording of data generated by the ECM as determined by the user of CARMAN SCAN LITE .

By using the UP / DOWN key, the display may be scrolled.

The function of the FLIGHT RECORD is determined by the following soft function keys :

FIX This soft function key selects or releases the items for which data is to be recorded. The fixed are identified by means of an asterisk to the left of the item number on the CARMAN SCAN LITE screen. The maximum number of items, which may be selected for FLIGHT RECORD functions, is 8.

The data sampling time interval is displayed at the center of the bottom line of the screen.

CALL This function is used to replay the recorded data. Stored data is only overwritten when recording and therefore the same data can be viewed more than once/without being over written provided that no recording takes place.

> If the stored file to be viewed relates to vehicle or system, which differs from the current vehicle and system selection, or if no recording data, the following message will be displayed.

> > NO RECORDED DATA OR DIFFERENT SYSTEM DATA.

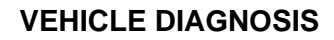

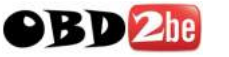

The message is displayed on the screen as shown in Figure 5. The user can select one of the items to read.

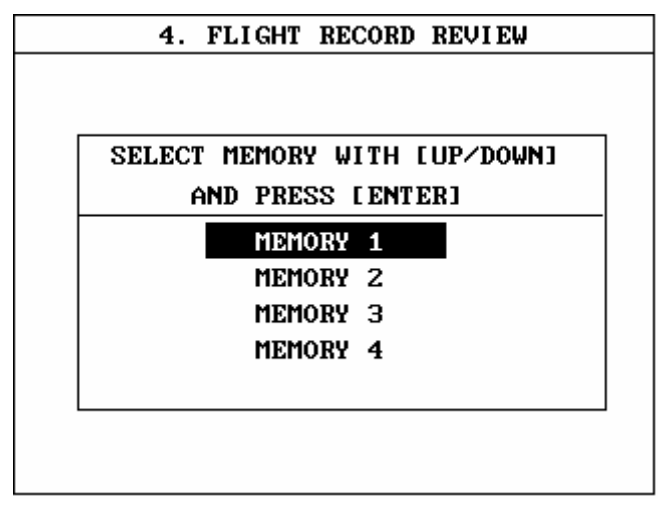

[ Figure 5 : FLIGHT RECORD (CALL) ]

MEMORY 1 and MEMORY 4, each memory indicates built-in memory of CARMAN SCAN LITE.

If data is in the selected memory, stored data will be displayed, But the following message will be displayed if the ID of the stored record is different from that of current vehicle and system selection or if no recorded data.

> NO RECORDED DATA OR DIFFERENT SYSTEM DATA

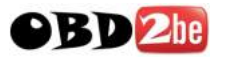

RCRD end when either the END or ESC key is depressed. During the recording function, the screen takes the appearance of that illustrated in [ figure 6 ]

> If the quantity of data being recorded exceeds the capacity of the CARMAN SCAN LITE memory, the first recorded data of the current session will be progressively overwritten as recording continues

|   | 1.3 FLIGHT RECORD : N  | low Recording | ĩ   |
|---|------------------------|---------------|-----|
|   |                        |               |     |
| × | 11.0XYGEN SENSOR       | 371 mV        |     |
| × | 12.MASS.AIR FLOW SNSR  | 1308 mV       |     |
| × | 14. THROTTLE P. SENSOR | 761 mV        |     |
| × | 22.ENGINE SPEED        | 812 rpm       |     |
|   |                        |               |     |
|   |                        |               |     |
|   |                        |               |     |
|   |                        |               |     |
|   |                        |               | 5 % |
|   |                        | TRIG END      | 7   |

[Figure 6. FLIGHT RECORD (RECORDING)]

The message is displayed on the screen as in the following figure.

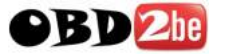

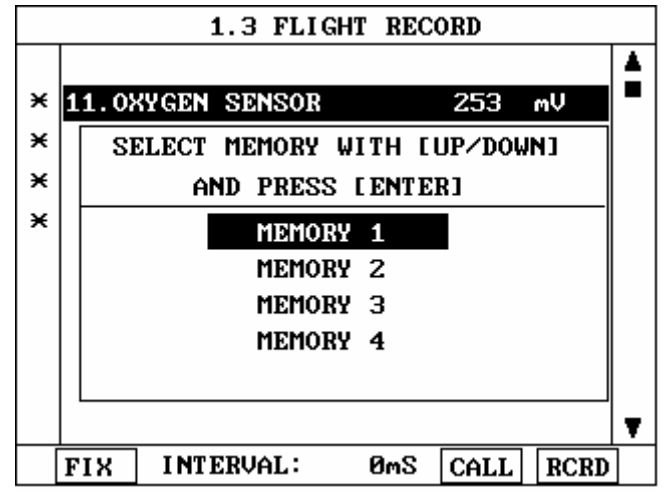

[Figure 7 : FLIGHT RECORD (RCRD)]

MEMORY 1 and MEMORY 4, each memory indicates internal memory of CARMAN SCAN LITE.

If user selects memory, [Figure 7] is display. If this key is pressed without selected items, the following message is displayed.

SELECT ITEM WITH[FIX]

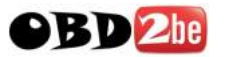

TRIG This key is used to set trigger point in this recording process.

When TRIG key is depressed more than twice , only the latest TRIG key handled as trigger at trigger point.

If END key or ESC key is depressed before TRIG key , that time becomes the trigger point and recording will be ended.

After finishing the recording, screen will display stored data values in a numeric data form. The screen example is as follows:

| 1.3            | FLIGHT RECO | RD   |      |   |
|----------------|-------------|------|------|---|
|                |             |      |      |   |
| 11.0XYGEN SEN  | SOR         | 410  | mV   |   |
| 12.MASS.AIR F  | 'LOW SNSR   | 1328 | mV   |   |
| 14. THROTTLE P | . SENSOR    | 761  | mV   |   |
| 22. ENGINE SPE | ED          | 812  | rpm  |   |
|                |             |      |      |   |
|                |             |      |      |   |
|                |             |      |      |   |
|                |             |      |      | _ |
|                |             |      |      | Ŧ |
| GRPH           | HOME 🕨      |      | HOME | ] |

[Figure 8 : FLIGHT RECORD (NUMERIC)]

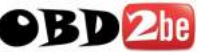

In this numerical data display, GRPH key is used to see Graphic views for the items recorded by FIX key operation.

If the two items are selected, a graphical view is as follows.

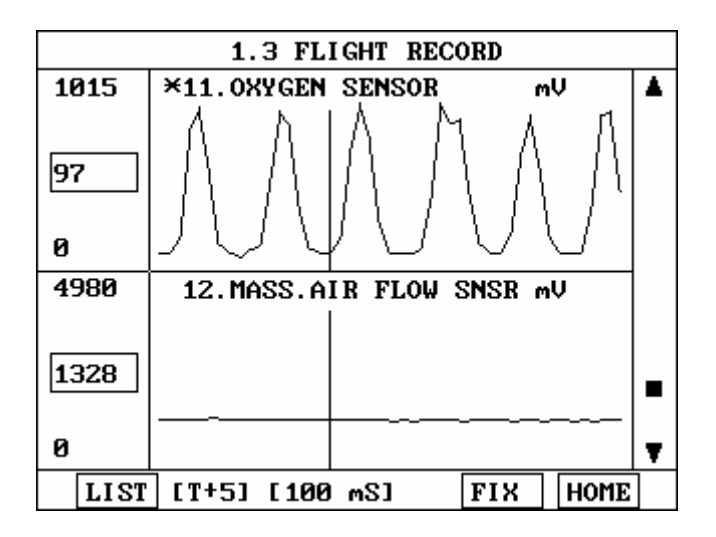

[Figure 9 : FLIGHT RECORD (GRAPH)]

[ T+5 ] MEANS SAMPLED TIME INDEX, AND CURRENT SCREEN DISPLAY THE TIME AFTER 5TH SAMPLING INDEX FROM TRIGGER POINT.

You can change sampled time index by LEFT(◄) or RIGHT(►) key. In graphic display, current sampled time index position is displayed as vertical line cursor. If this cursor is arrived end of screen, screen will be moved as half page.

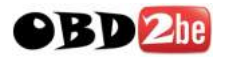

# **6. ACTUATION TEST**

## 6-1 OPERATION FLOW

| JAPAN          |             |                             |
|----------------|-------------|-----------------------------|
| K NISS/ K K 04 | AN AND ENGI | NE SELECTION                |
|                | 1           | .4 ACTUATION TEST           |
|                | FUEL INJEC  | 110N 0%                     |
|                | DURATION    | UNTIL STOP KEY              |
|                | METHOD      | ACTIV CONTROL               |
|                | CONDITION   | IG.KEY ON<br>ENGINE RUNNING |
|                | PRESS IS    | IRT], IF YOU ARE READY ?    |
| ŀ              | STRT STO    | P – +                       |
| START          | S 🗟 🛛 🖓     | FART ACTIVATING             |

[FLOW 5 : ACTUATION TEST MODE IN/OUT FLOW ]

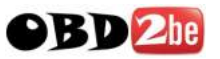

# 6-2 MODE APPLICATION

The ACTUATION TEST mode allows certain actuators to be forcibly driven by CARMAN SCAN LITE but this mode can only be supported according to the selected vehicle. The illustration of a typical screen is shown in [figure 10].

The actuator to be driven can be changed by using the UP / DOWN key to scroll through the list.

| 1          | .4 ACTUATION TEST |    |   |
|------------|-------------------|----|---|
|            |                   |    | _ |
| FUEL INJEC | TION              | 0% |   |
| DURAT I ON | UNTIL STOP KEY    |    |   |
| METHOD     | ACTIV CONTROL     |    |   |
| CONDITION  | IG.KEY ON         |    |   |
|            | ENGINE RUNNING    |    |   |
|            | NOW ACTIVATING !  |    |   |
| STRT STO   | P –               | +  |   |

[Figure 10 : ACTUATOR DRIVING]

The test must be performed with the vehicle in the state indicated by the CONDITION statement on the screen. In this illustration given, for example, the ignition key must be turned "on", and the engine must be running.

The duration of the test will either be fixed by CARMAN SCAN LITE and indicated on the screen or the duration dialogue will indicate

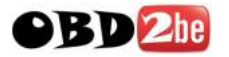

**VEHICLE DIAGNOSIS** 

#### UNTIL STOP KEY

To begin an actuator test, the STRT key should be pressed. For fixed duration test, the message

COMPLETED!

will be display after an acknowledged code has been received from the vehicle. For tests of no fixed duration, the message

NOW ACTIVATING

will be displayed once an acknowledged code has been received from the vehicle and until the STOP key is pressed. In both types of test, the message

TEST FAILURE!

will be displayed if no acknowledge code is received from the Vehicle. The messages will be displayed for 0.5 seconds and then disappear.

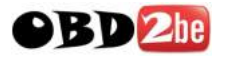

# 7. IDENTIFICATION CHECK

# 7-1. OPERATION FLOW

|--|

 $\boldsymbol{\varsigma}$ 

HUNDAI AND ENGINE SELECTION

**G** Refer to "Selecting Vehicle Mode "

| OX. IDEN | <b>NTIFICATION</b> | CHECK |
|----------|--------------------|-------|
|----------|--------------------|-------|

| MODEL  | : ACCENT | 2000-01MY | ALL |
|--------|----------|-----------|-----|
| SYSTEM | : ENGINE | L4-SOHC   |     |
|        | ₽∕N: -   |           |     |
|        | S∕₩ VER: |           |     |

[FLOW 6 : IDENTIFICATION CHECK ]

Right after IDENTIFICATION CHECK mode is accessed, Part number and Software Version number will be displayed automatically.

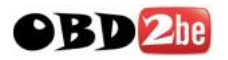

# **III. CARB OBD-II DIAGNOSIS**

| 1. CONNECTION METHODIII-2         |
|-----------------------------------|
| 2. COMMUNICATION INTERFACEIII-3   |
| 3. READINESS TESTIII-6            |
| 4, CURRENT DATAIII-9              |
| 5. DIAGNOSTIC TROUBLE CODESIII-13 |
| 6. FREEZE FRAME DATAIII-16        |
| 7. EXPANDED DIAG. PROTOCOLIII-19  |
| 8. 02 TEST RESULTSIII-26          |
| 9. MONITORING TEST RESULTSIII-29  |
| 10. COMBINATION DISPLAYIII-32     |
| 11. ECU INFORMATIONIII-36         |
| 12. PENDING ECUIII-37             |

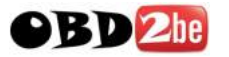

# **1. CONNECTION METHOD**

For vehicles with OBD-II communications protocol, power is supplied from the DLC terminal through the DLC cable without the need for an additional power supply.

For these vehicles connection of the DLC CABLE 16 to the CARMAN SCAN LITE and the vehicle data link terminals is all that is required.

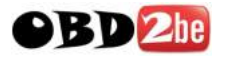

# 2. COMMUNICATION INTERFACE

### 2-1. OPERATION FLOW

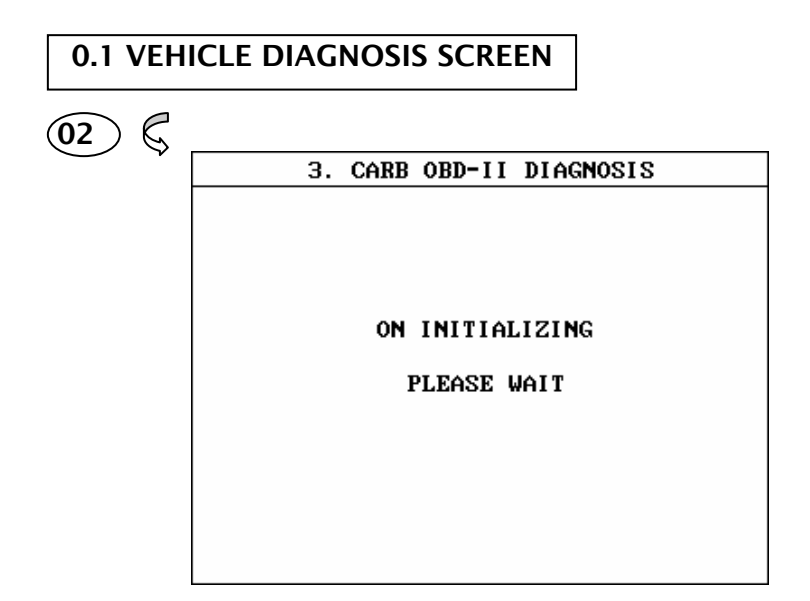

Success in First initializing

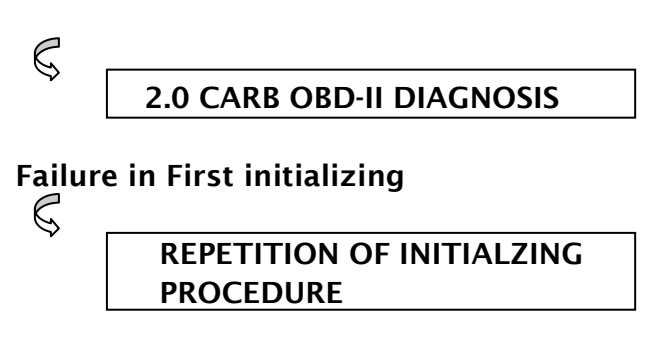

[ FLOW III.1 : COMM. INITIAL SUB-MSR IN/OUT FLOW ]

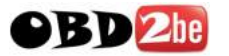

### 2-2. MODE APPLICATION

When CARB OBD-II DIAGNOSIS is selected, CARMAN SCAN LITE automatically searches for vehicle interfaces that apply to OBD-II functions.

During initialization, a process message is displayed. If the initialization fails because no interfaces have been found, CARMAN SCAN LITE repeats the initialization process and displays the following message. The user may terminate this process by pressing ESC

**RETRY 1 TIMES** 

When a communication interface is located, CARMAN SCAN LITE displays the figure III.2 or III.3 according to the result of the on board- system-readiness-tests.

> 3. CARB OBD-II DIAGNOSIS INTERFACE : KWP 2000 NOT ALL SUPPORTED ON BOARD SYSTEM READINESS TESTS HAVE BEEN COMPLETED PRESS [ENTER]

#### [Figure III.2 : INITIALIZATION (NOT COMPLETED) ]

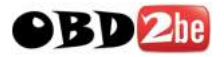

#### 3. CARB OBD-II DIAGNOSIS

INTERFACE : KWP 2000

ALL SUPPORTED ON BOARD SYSTEM READINESS TESTS HAVE BEEN COMPLETED

PRESS [ENTER]

[Figure III.3 : INITIALIZATION (COMPLETED)]

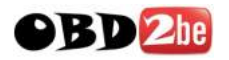

# **3. READINESS TEST**

### **3-1 OPERATION FLOW**

0.1 VEHICLE DIAGNOSIS SCREEN

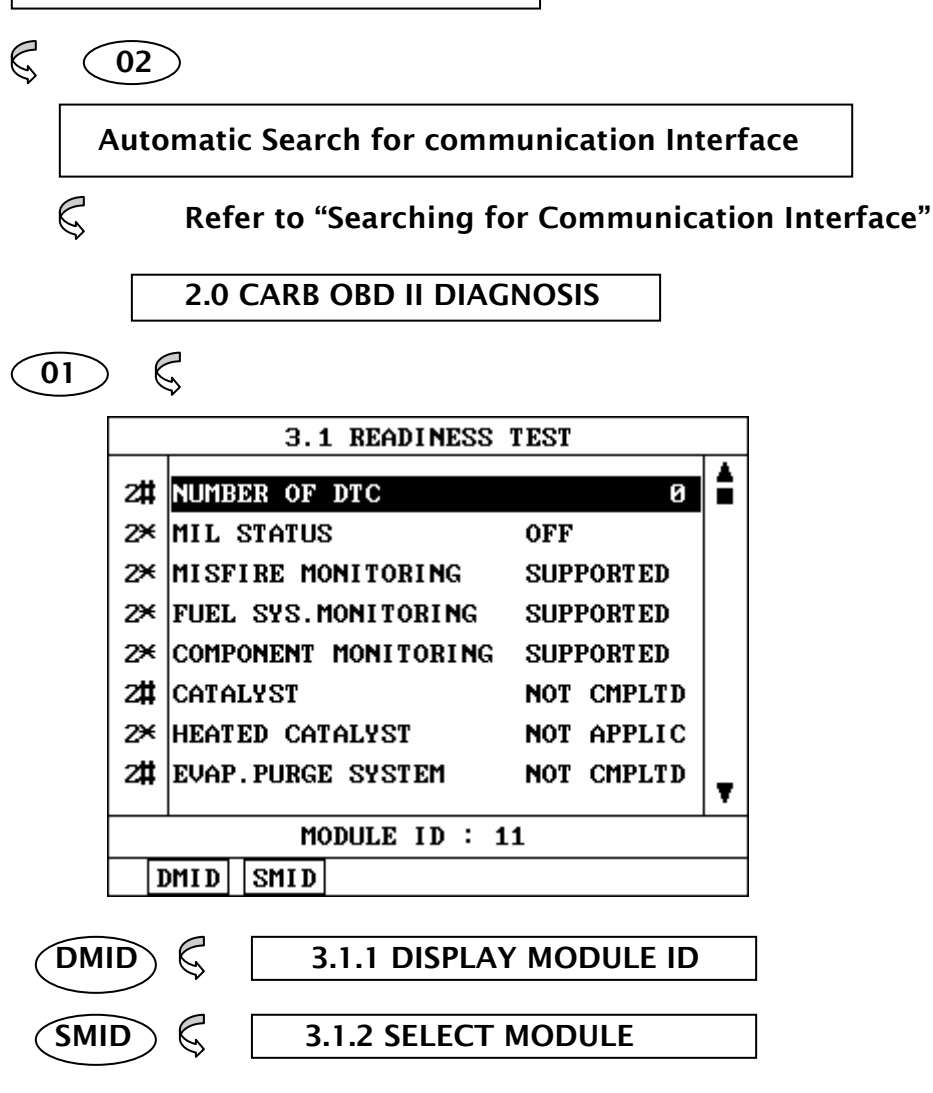

#### [ FLOW III.2 : READINESS TEST MODE IN/OUT FLOW ]

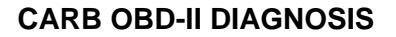

### OBD 2he

### **3-2. MODE APPLICATION**

The type and result of the READINESS TESTS supported by more than one MODULE within the vehicle will be displayed.

And the number of DTC and the state of MIL(Malfunction Indicator Lamp) are displayed.

Where several modules respond to each TEST, the number of responding modules along with an indicator will be displayed. The indicator takes the form of an '\*' or '#' symbol.

- '\*' indicates that two or more modules have responded with the same value.
- **'#'** indicates that two or more modules have responded with different values.

A typical illustration of the readiness TEST appears at figure III.4

| 3.1 READINESS TEST |       |         |            |     |        |   |
|--------------------|-------|---------|------------|-----|--------|---|
| 2#                 | NUMB  | ER OF   | DTC        |     | Ø      |   |
| 2×                 | MIL   | STATUS  | 8          | OFF |        |   |
| 2×                 | MISF  | IRE MO  | ONITORING  | SUP | PORTED |   |
| 2×                 | FUEL  | SYS.1   | MONITORING | SUP | PORTED |   |
| 2×                 | COMP  | ONENT   | MONITORING | SUP | PORTED |   |
| 2#                 | CATA  | LYST    |            | NOT | CMPLTD |   |
| 2×                 | HEAT  | ED CAT  | FALYST     | NOT | APPLIC |   |
| 2#                 | EVAP  | . PURGI | E SYSTEM   | NOT | CMPLTD | - |
|                    |       |         |            |     |        | • |
| MODULE ID : 11     |       |         |            |     |        |   |
| ]                  | DMI D | SMID    |            |     |        |   |

[ Figure III.4 : READINESS TEST ]

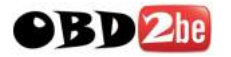

Using the UP / DOWN key permits scrolling of the displayed data.

- DMID Displaying the Module ID of the test item selected by UP / DOWN key.
- SMID Displaying the supporting items, sorted according to the module ID. A typical screen display is illustrated at figure III.5.

| 3.1 READINESS TEST |                      |            |   |  |
|--------------------|----------------------|------------|---|--|
| 11                 | NUMBER OF DTC        | 0          |   |  |
| 18                 | MIL STATUS           | OFF        |   |  |
|                    | MISFIRE MONITORING   | SUPPORTED  |   |  |
|                    | FUEL SYS.MONITORING  | SUPPORTED  |   |  |
|                    | COMPONENT MONITORING | SUPPORTED  |   |  |
|                    | CATALYST             | NOT CMPLTD |   |  |
|                    | HEATED CATALYST      | NOT APPLIC |   |  |
|                    | EVAP. PURGE SYSTEM   | NOT CMPLTD |   |  |
|                    |                      |            |   |  |
|                    |                      |            |   |  |
|                    |                      |            | ▼ |  |

[ Figure III.5:READINESS TEST(SMID) ]

If you want to know items corresponding to another Module ID, move cursor to display area of Module ID with LEFT key, and then use UP / DOWN key to select Module ID and press ENTER key.

ESC

Causes the display to return.

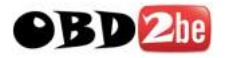

# 4. CURRENT DATA

#### **4-1. OPERATION FLOW**

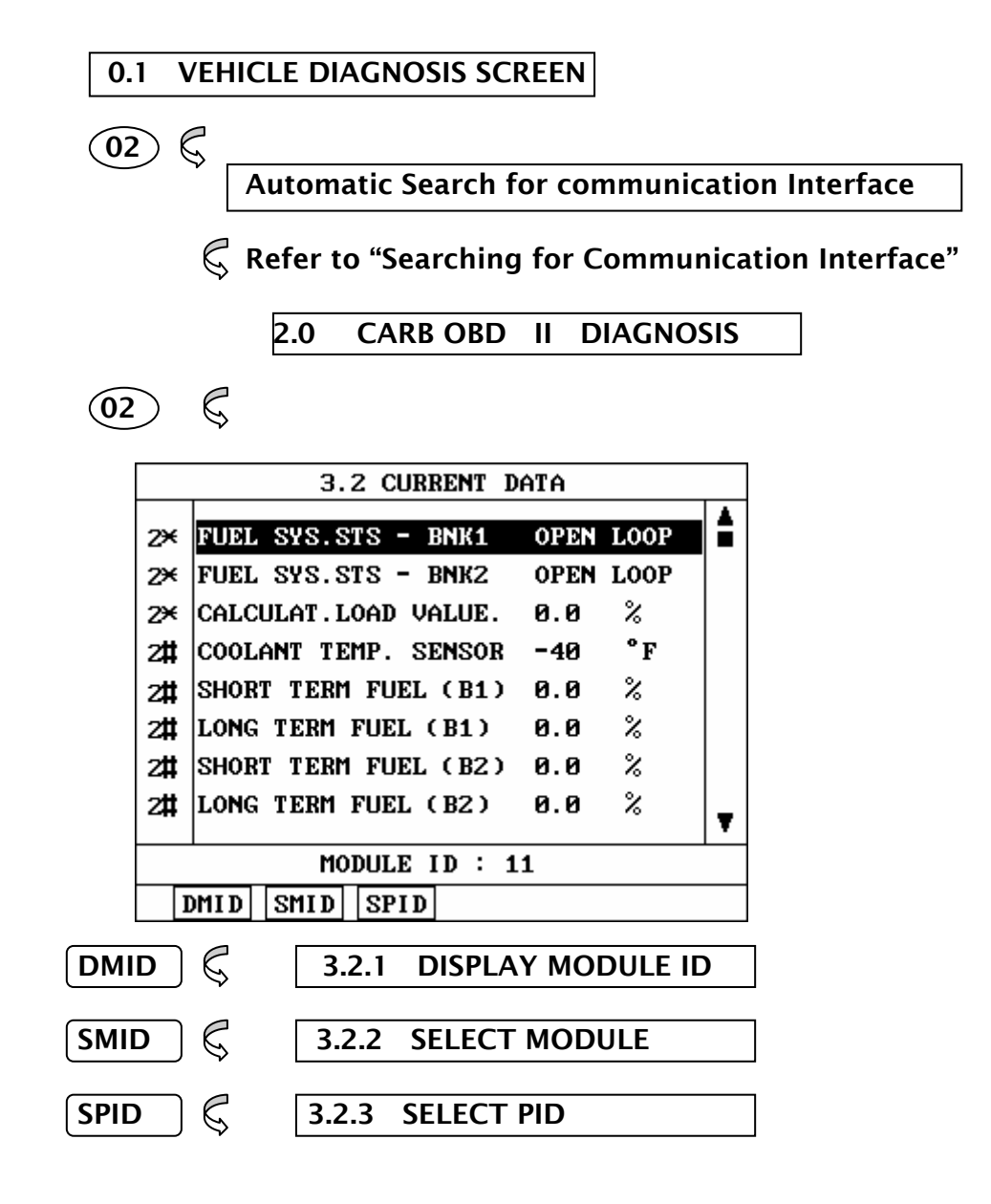

#### [ FLOW III.3 : CURRENT DATA MODE IN/OUT FLOW ]

#### 4.2 MODE APPLICATION

OBD 2he

The CURRENT DATA MODE allows for sensor values and switch states to be displayed, based upon the concept that one item may be supported by several modules. Supporting module information is displayed in this mode.

A typical CURRENT DATA screen display appears at figure III.6.

| 3.2 CURRENT DATA |                      |      |      |   |
|------------------|----------------------|------|------|---|
| 2¥               | FUEL SYS.STS - BNK1  | OPEN | LOOP |   |
| 2¥               | FUEL SYS.STS - BNK2  | OPEN | LOOP |   |
| 2¥               | CALCULAT.LOAD VALUE. | 0.0  | %    |   |
| 2#               | COOLANT TEMP. SENSOR | -40  | °F   |   |
| 2#               | SHORT TERM FUEL (B1) | 0.0  | %    |   |
| 2#               | LONG TERM FUEL (B1)  | 0.0  | %    |   |
| 2#               | SHORT TERM FUEL (B2) | 0.0  | %    |   |
| 2#               | LONG TERM FUEL (B2)  | 0.0  | %    |   |
|                  | MODULE ID · 1        | 1    |      | • |
|                  |                      |      |      |   |
| I                | MID SMID SPID        |      |      |   |

[Figure III.6 : CURRENT DATA]

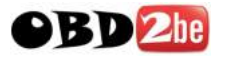

CARMAN SCAN LITE display all of the PID names supported by several modules and the status in the center column of the display. In the left hand column, an indicator is displayed. The indicator takes the form of an '\*', '#' or '-' symbol.

- \*\*' indicates that two or more modules have responded with the same value.
- **'#' indicates that two or more modules** have responded with different values.
- '-' indicates no response from two or more modules.

The UP / DOWN key can be used to scroll through the data to highlight items to be activated by soft function keys.

- DMID Displaying the Module IDs for the selected item. The UP / DOWN key may be used to scroll through the data.
  - SMID Displaying the supported items sorted according to Module ID. Using this function it is possible to view the module ID supporting an item group.

If you want to know items corresponding to another Module ID, move cursor to display area of Module ID with LEFT Key, and then use UP / DOWN key to select Module ID and press ENTER key.

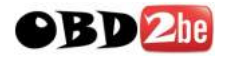

SPID This function allows for selective data display based upon user selection of the required data. Moving the cursor to the required line(s) and pressing the soft function key. SLCT .

> Once all of the required items have been selected, pressing ENTER will cause them to be displayed. Selected items are marked with an asterisk. Items can be deselected by depressing SLCT key again.

> Pressing ENTER without item selection will display all items.

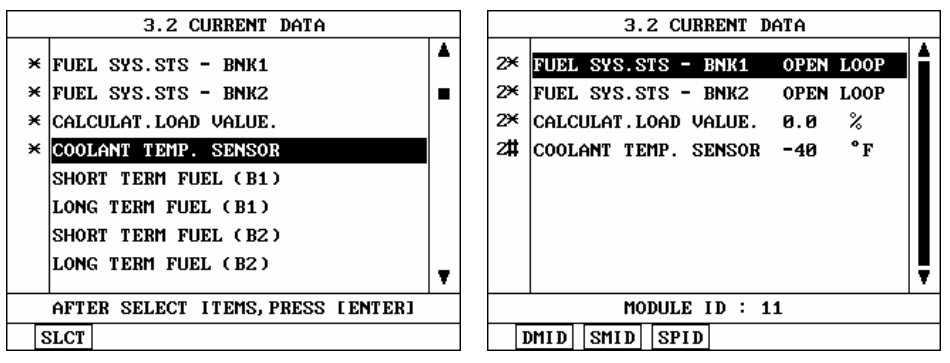

[ Figure III.6 : CURRENT DATA(SPID) ]

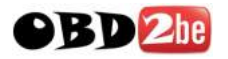

# **5. DIAGNOSTIC TROUBLE CODES**

### **5-1. OPERATION FLOW**

0.1 VEHICLE DIAGNOSIS SCREEN

Automatic Search for communication Interface

**C** Refer to "Searching for Communication Interface"

#### 2.0 CARB OBD II DIAGNOSIS

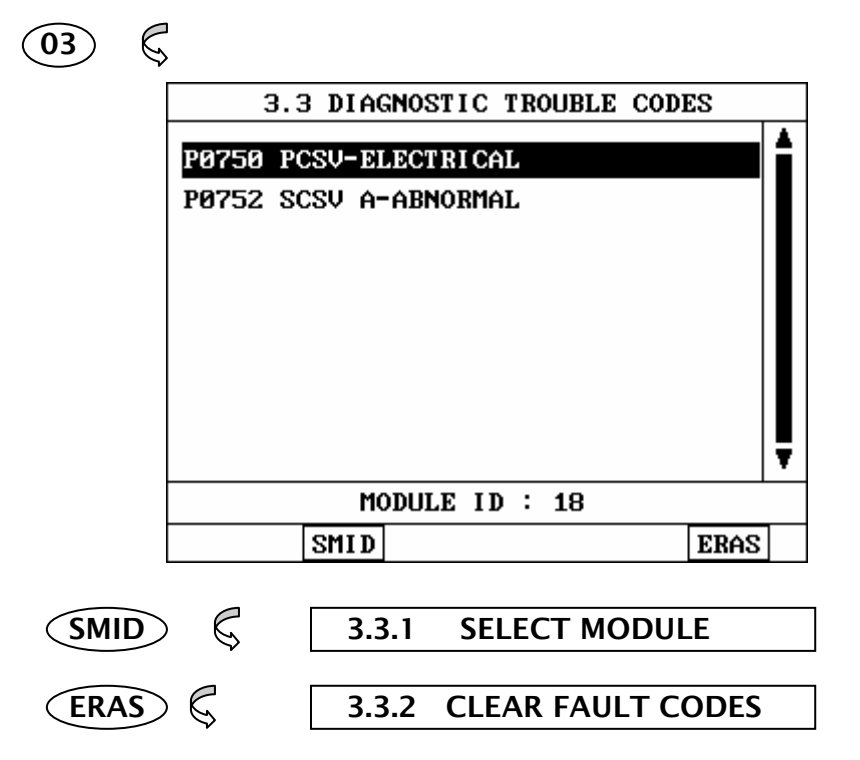

[ FLOW III.4 : DIAGNOSTIC TROUBLE CODES MODE IN/OUT FLOW ]

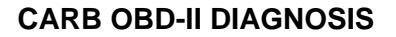

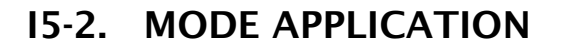

At this level, DIAGNOSTIC TROUBLE CODES (DTC) are displayed based upon the concept that one DTC may be supported by several modules. Supporting module information is displayed in this mode.

| 3.3 DIAGNOSTIC TROUBLE CODES |   |
|------------------------------|---|
| P0750 PCSV-ELECTRICAL        |   |
| P0752 SCSV A-ABNORMAL        |   |
| MODULE ID : 18               |   |
| SMID                         | : |

[ Figure III.8: DTC SCREEN ]

By using the UP / DOWN key, CARMAN SCAN LITE displays all of the DTCs supported by several modules and the status.

SMID

**OBD**<sup>2</sup>he

Displaying the DTCs sorted according to module ID. Using this function it is possible to view the Module ID supporting a DTC group.
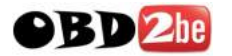

**CARB OBD-II DIAGNOSIS** 

If you want to know DTCs corresponding to another Module ID, move cursor to display area of Module ID with LEFT key, and then use UP / DOWN key to select Module ID and press ENTER key.

ERAS This soft function key will clear the DTC currently held in the memory of ECM. If this option is selected, all message requesting confirmation of the ERAS request will be displayed.

NOTE THAT ALL MODULES MUST BE IN THE "IGNITION ON, ENGINE OFF" MODE FOR CARMAN SCAN LITE TO BE ABLE TO ERASE DTCs. IF ANY OTHER CONDITION EXISTS. CARMAN SCAN LITE WILL NOT ERASE CODES.

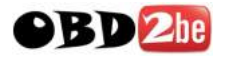

# 6. FREEZE FRAME DATA

#### **6-1. OPERATION FLOW**

0.1 VEHICLE DIAGNOSIS SCREEN

#### 

Automatic Search for communication Interface

**C** Refer to "Searching for Communication Interface"

2.0 CARB OBD II DIAGNOSIS

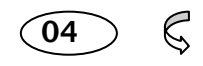

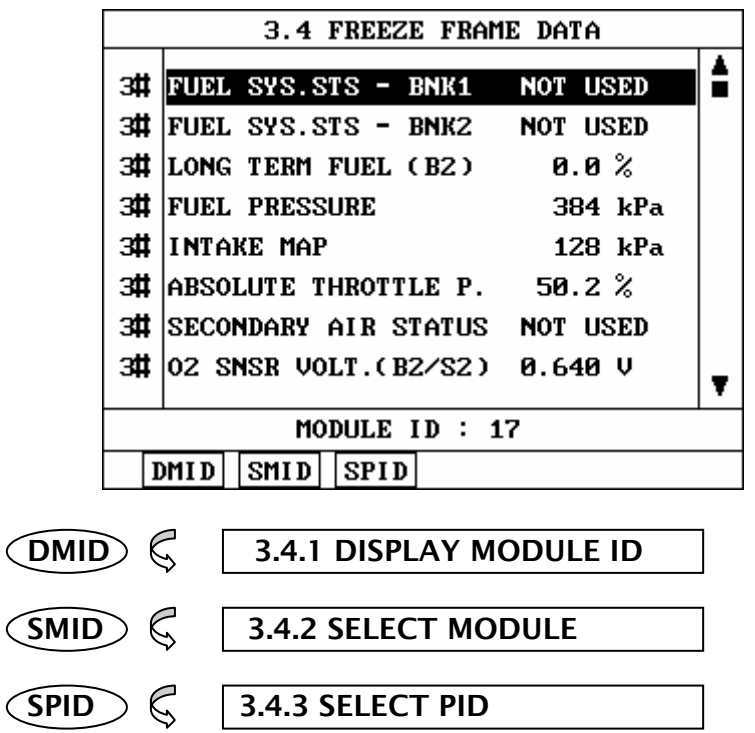

[ FLOW III.5 : FREEZE FRAME DATA MODE IN/OUT FLOW ]

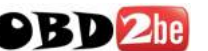

#### **6-2. MODE APPLICATION**

The FREEZE FRAME DATA displays the data values stored in the ECM at the point when the first DTC is detected.

A typical screen display is illustrated at figure III.9.

| 3.4 FREEZE FRAME DATA |                   |                           |   |  |  |  |
|-----------------------|-------------------|---------------------------|---|--|--|--|
| _                     |                   |                           | L |  |  |  |
| 3                     | t lanar           | SYS.STS - BNK1 NOT USED   |   |  |  |  |
| 3                     | ‡  FUEL           | SYS.STS - BNK2 NOT USED   |   |  |  |  |
| 3                     | t LONG            | TERM FUEL (B2) 0.0%       |   |  |  |  |
| 3                     | ‡  FUEL           | PRESSURE 384 kPa          |   |  |  |  |
| 3                     | ‡ INTA            | KE MAP 128 kPa            |   |  |  |  |
| 3                     | t abso            | LUTE THROTTLE P. 50.2 %   |   |  |  |  |
| 3                     | ‡  SECO           | NDARY AIR STATUS NOT USED |   |  |  |  |
| 3                     | <b>t</b>   02   S | NSR VOLT.(B2/S2) 0.640 V  |   |  |  |  |
|                       |                   |                           |   |  |  |  |
| MODULE ID : 17        |                   |                           |   |  |  |  |
|                       | DMI D             | SMID SPID                 |   |  |  |  |

[ Figure III.9:FREEZE FRAME DATA ]

CARMAN SCAN LITE displays all of the Freeze Frame Data for those items supported by several modules and the status in the center column of the display. In the left hand column, an indicator is displayed. The indicator takes the form of a '\*', '#' or '-' symbol.

**\*\***' indicate that two or more modules have responded with the same value.

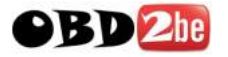

- '#' indicate that two or more modules have responded with different values.
- '-' indicate no response from two or more modules.

The UP / DOWN key can be used to scroll through the data to highlight items to be activated by soft function keys.

- DMID is used to display the Module Ids for the selected item. The UP / DOWN key may be used to scroll through the data.
  - SMID is used to display the supported items sorted according to module ID. Using this function it is possible to view the module ID supporting an item group.

If you want to know items corresponding to another Module ID, move cursor to display area of Module ID with LEFT key, and then use UP / DOWN key to select Module ID and press ENTER key.

SPID This function allows for selective data display based upon required line(s) and press of the soft function key. Once all of the required items have been selected, pressing ENTER will cause them to be displayed. Selected items art marked with an asterisk. Items can be deselected by depressing SLCT key again.

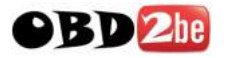

# 7. EXPANDED DIAG. PROTOCOL

#### 7-1. OPERATION FLOW

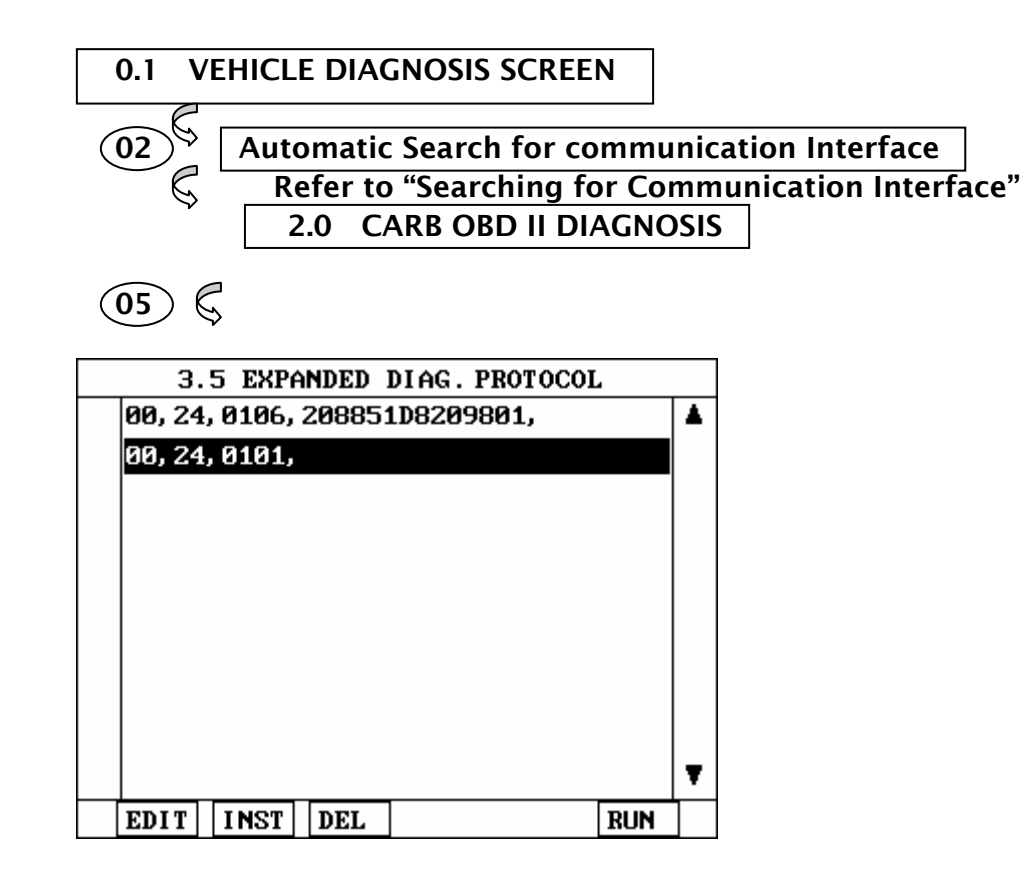

| EDIT 🖁   | 3-5.1 EDIT EDP       |
|----------|----------------------|
| (INST) 🕻 | 3-5.2 INSERT NEW EDP |
| (DEL)    | 3-5.3 DELETE EDP     |
| (RUN) 🖏  | 3-5.4 RUN EDP        |

#### [ FLOW III.6 : EXPANDED DIAG. PROTOCOL MODE IN/OUT FLOW]

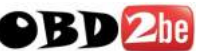

#### 7-2. MODE APPLICATION

The purpose of EXPANDED DIAG. PROTOCOL(herein-after "EDP") is to define encoding techniques which can perform the following functions.

- 1) Function that describes the messages to be transmitted to the vehicle and the transmitting method to SAE J1978 OBD II Scan Tool.
- 2) Function that describes the message that scan tool will receive and process to SAE J1978 OBD II Scan Tool.
- 3) Function that describes the way to process the data included in the received messages to SAE J1978 OBD II Scan Tool.

In EDP definition, there are generally 4 groups: control type, transmit type, receive only type and miscellaneous type.

General format of each is as follows.

CONTROL TYPE definition <id>,<type>,<DSV>

TRANSMIT TYPE definitions <id>,<type>,<tx msg>, <rx filter> <rx data processing info>,<DSV>

RECEIVE ONLY TYPE definitions <id>,<type>,<rx filter>,<rx data processing info>,<DSV>

MISCELLANEOUS TYPE definitions <id>,<type and additional info>,<DSV>

For more detailed information of these EDP definitions and meanings of each field, please refer to related documents such as AE J1978. In this operation guide, EDP edit and execution method are described only.

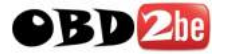

| A screen example of | the EDP | is as follows: |
|---------------------|---------|----------------|
|---------------------|---------|----------------|

| 3.5 EXPANDED DIAG. PROTOCOL          |
|--------------------------------------|
| 00, 24, 0101,                        |
|                                      |
|                                      |
|                                      |
|                                      |
|                                      |
|                                      |
|                                      |
| 6 - [F1] B - [F2] C - [F2]           |
| H = [III], D = [IZ], C = [I]         |
| D = [F4], E = [F5], F = [F6]         |
| , = [YES], ∕ = [NO], DELETE = [UNDO] |

[ Figure III.9 : EDP SCREEN ]

Stored EDP DEFINITIONS are displayed in default screen.

Each DEFINITION can include 256 characters and 15 definitions can be stored. For more than 34 words (maximum display line length for EDP), horizontal scroll can be performed by LEFT / RIGHT key.

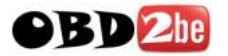

You can scroll display by UP / DOWN key. To edit and execute EDP, you can apply advanced application by using soft function keys of which usages are as follows :

EDIT

This key is used to access edit mode of EDP. When the EDIT key is pressed, the following edit mode screen will be displayed.

| 3.5 EXPANDED DIAG. PROTOCOL          |
|--------------------------------------|
| 20, 24, 0101,                        |
|                                      |
|                                      |
|                                      |
|                                      |
|                                      |
|                                      |
|                                      |
| A = [F1], B = [F2], C = [F3]         |
| D = [F4], E = [F5], F = [F6]         |
| , = [YES], ∠ = [NO], DELETE = [UNDO] |

[Figure III.10 : EDP SCREEN (EDIT)]

In this edit mode screen, you can edit EDP with the following key operation.

| <b>F1</b> | : | input character | 'A'        |
|-----------|---|-----------------|------------|
| F2        | : | input character | <b>'B'</b> |
| F3        | : | input character | <b>'C'</b> |
| <b>F4</b> | : | input character | 'D'        |
| F5        | : | input character | <b>'E'</b> |
| <b>F6</b> | : | input character | 'F'        |
| YES       | : | input character | ",<br>,    |
| NO        | : | input character | '/'        |
|           | , |                 |            |

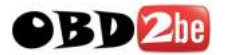

You must finish all definitions by ',' at the end. To escape from EDIT mode, press ESC key

INST key is used to insert new EDP. When INST key is pressed, edit mode screen will be displayed.

- EDIT / LINST If a given definition id is already associated EDP definition when another with an message definition using the same ID is successfully entered then the new definition shall be added.

When the number of stored definition exceeds 15, the following message will be displayed.

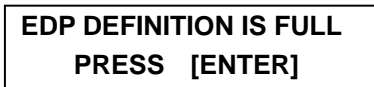

The cursor can be moved to the left or right by LEFT / RIGHT keys and moved to the up or down by UP / DOWN keys.

After editing, if key is depressed, ENTER CARMAN SCAN LITE checks whether the definition is entered successfully or not.

If the definition includes errors, the following message will be displayed. For the message, if ENTER key depressed, the definition will be saved even though that is the wrong definition. If ESC entered, the definition will not saved.

> THIS EDP IS NOT SUPPORTED TO SAVE ANYWAY, PRESS [ENTER]

DEL

key is used to delete EDP which is selected by cursor.

RUN key is used to run EDP. If RUN key is pressed, selected EDP is transmitted to the vehicle and the response will be displayed.

If the definition selected by cursor includes errors the following message will be displayed.

| THIS EDP IS NOT SUPPORTED |  |
|---------------------------|--|
| PRESS [ ENTER]            |  |

Hi-scan supports the following definitions. 12, 13, 14, 19, 1A are Control Definition Types and 20, 21, 24 are transmit Definition Types.

[ 12 ] terminates the current ISO 9141-2 communication connection and begin the ISO 9141-2 addressing and initialization sequence with the given address

12 xx xx = ISO 9141-2 address

[ 13 ] define the idle message to be used for ISO 9141-2 communication

13 aa bb ... zz

[ 14 ] define the shop 9141 communication message to be used to terminate ISO 9141-2 communication.

14 aa bb ... zz

[19] delete all current definitions

19

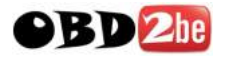

[1A] delete a given definition id

1A xx

If several messages with the same definition id are in the memory, CARMAN SCAN LITE deletes the oldest definition.

[20] transmit this message once per selection.

User should enter '20' and ',' and then message

[21] transmit message repeatedly at standard rate once selected, until selected again, at which time stop the repeated retransmissions.

User should enter '21' and ',' and then message.

CARMAN SCAN LITE transmit the message including this definition and display the results in hexadecimal form.

The scrolling of display can be held by pressing ENTER key, and can be restarted by depressing ENTER key again.

[24] process message as an SAE J1979 request.

CARMAN SCAN LITE transmits the message included in this definition and display the results in hexadecimal form.

The scrolling of display can be held by the ENTER key, and can be restarted by depressing ENTER key again.

For more detailed information such as DEFINITION ID, TYPE etc., please refer to 'SAE J2205' separately.

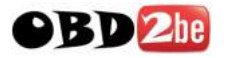

# 8. 02 TEST RESULTS

#### 8-1. OPERATION FLOW

0.1 VEHICLE DIAGNOSIS SCREEN

<u>02</u>  $\triangleleft$ 

Automatic Search for communication Interface

**C** Refer to 'Searching for Communication Interface"

2.0 CARB OBD II DIAGNOSIS

<u>()6</u>

| 3.6 02 TE        | ST RESULTS       |
|------------------|------------------|
| DANKA            |                  |
| BANKI - S        | SEMSOR 1         |
| BANK1 - 3        | SENSOR 2         |
| BANK2 - 3        | SENSOR 1         |
| BANK2 - 3        | SENSOR 2         |
|                  |                  |
|                  |                  |
|                  |                  |
|                  |                  |
|                  |                  |
|                  |                  |
|                  |                  |
|                  |                  |
| ENTEK   💪   DISH | LAY IESI RESULIS |

[ FLOW III.7 : 02 TEST RESULT MODE IN/OUT FLOW ]

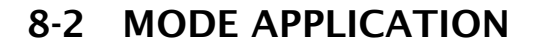

**OBD**2be

The results of on board oxygen sensor monitoring tests can be displayed in this mode. Note that only items related to the oxygen sensor will be displayed.

A typical screen display is illustrated in figure III.12.

|    | 3.6 02 TEST RESULTS          |   |
|----|------------------------------|---|
|    |                              | 4 |
| 3# | R -7 L 025 VOLTHGE 0.520 V   |   |
| 3# | L -> R 02S VOLTAGE 0.520 V   |   |
| з# | LOW VOL SW.TIME 0.520 V      | L |
| з# | HIGH VOL SW.TIME 0.520 V     | L |
| з# | R -> L SWITCH TIME 0.000 sec | L |
| з# | L->RSWITCHTIME 0.000 sec     | L |
| з# | 02S TRANSITION TIME 0.00 sec | L |
| з# | TEST ID \$30 0.00 sec        | Î |
|    |                              | Ŧ |
|    | MODULE ID : 11               |   |
|    |                              |   |

[ Figure III.12 : 02 TEST RESULTS ]

CARMAN SCAN LITE display all of the test names for those items supported by several modules and the status in the center column of the display. In the left hand column, an indicator is displayed. The indicator takes the form of an "\*" '#' or '-' symbol.

\*\*' Indicates that two or more modules have responded with the same value.

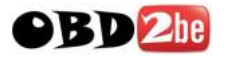

**'#' indicates that two or more modules have responded with different values.** 

'-' indicates no response from two or more modules.

The UP / DOWN key can be used to scroll through the data to highlight items to be activated by soft function keys.

- DMID Displaying the Module Ids for the selected test item. The UP / DOWN key may be used to scroll through the data.
- SMID Displaying the supported items sorted according to module ID. Using this function it is possible to view the module ID supporting an item group.

If you want to know items corresponding to another Module ID, move cursor to display area of Module ID with LEFT key, and then use UP / DOWN key to select Module ID and press ENTER key

STID This function allows for selective data display based upon user selection of the required data. Move the cursor to the required line(s) and press the soft function key. Once all of the required items have been selected, pressing ENTER will cause them to be displayed. Selected items are marked with an asterisk. Items can be deselected by the same process.

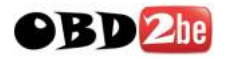

# 9. MONITORING TEST RESULTS

#### 9-1. OPERATION FLOW

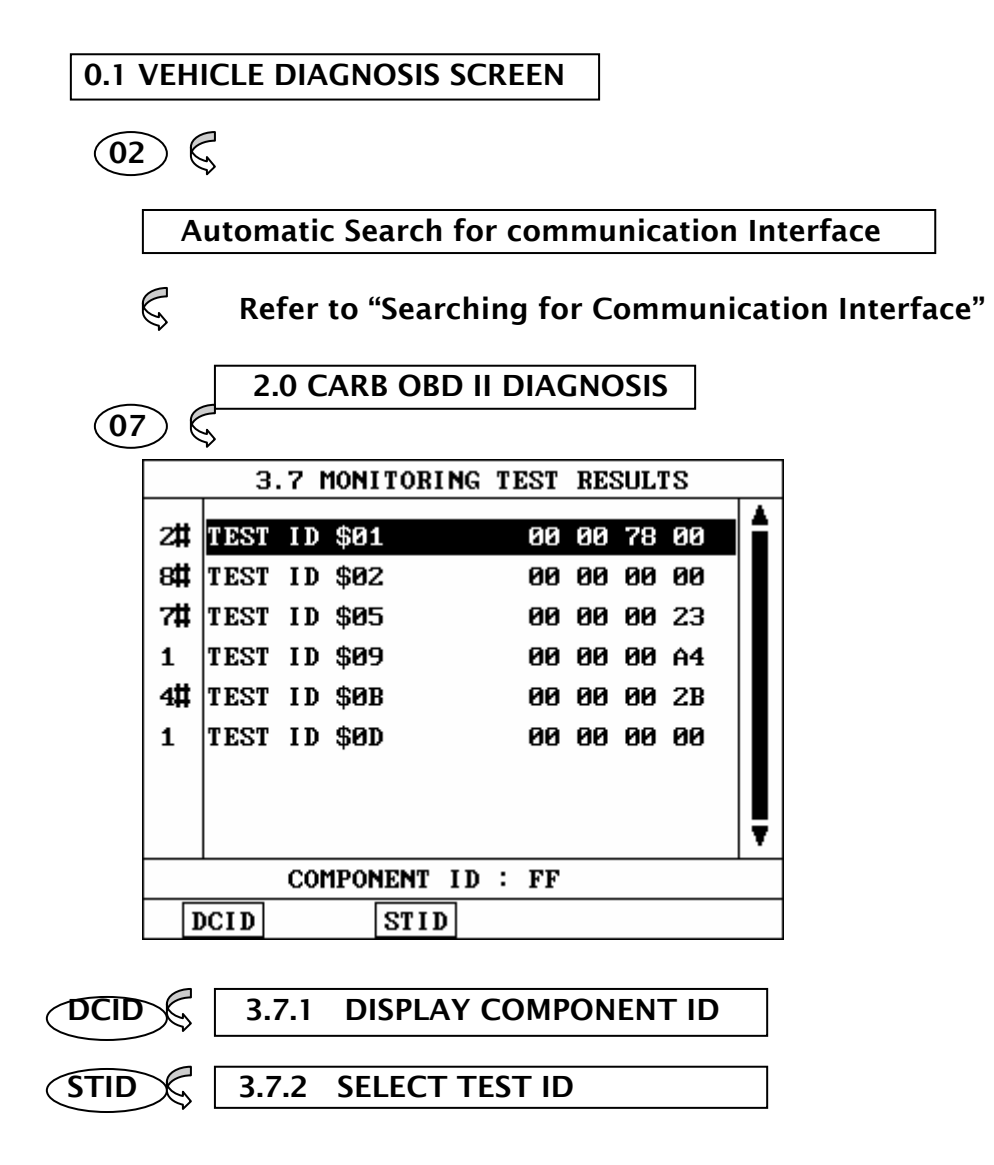

#### [ FLOW III.8 : MONITORING TEST MODE IN/OUT FLOW ]

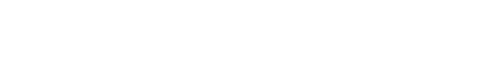

**OBD**<sup>2be</sup>

# 9-2. MODE APPLICATION

The results of on board monitoring tests conducted during normal driving is displayed in this mode.

If the vehicle manufacturer is responsible of assigning test IDs and component IDs for tests of different system and components. If no TEST which vehicle manufacturer supports, CARMAN SCAN LITE displays the following message in the screen:

THIS TEST MODES IS NOT SUPPORTED PRESS [ ESC]

A typical screen display is illustrated at figure III.13.

| 3.7 MONITORING TEST RESULTS |           |     |      |    |    |             |   |   |
|-----------------------------|-----------|-----|------|----|----|-------------|---|---|
| 2#                          | TEST      | ID  | \$01 | 00 | 00 | 78 0        | 0 | i |
| 8#                          | TEST      | I D | \$02 | 00 | 00 | 00 0        | 0 |   |
| 7#                          | TEST      | ID  | \$05 | 00 | 00 | <b>00</b> 2 | з |   |
| 1                           | TEST      | I D | \$09 | 00 | 00 | 00 A        | 4 |   |
| 4#                          | TEST      | ID  | \$ØB | 00 | 00 | 00 Z        | в |   |
| 1                           | TEST      | I D | \$ØD | 00 | 00 | 00 0        | 0 |   |
|                             |           |     |      |    |    |             |   |   |
|                             |           |     |      |    |    |             |   |   |
|                             |           | ~~~ |      |    |    |             |   | _ |
| COMPONENT ID : FF           |           |     |      |    |    |             |   |   |
| Ι                           | DCID STID |     |      |    |    |             |   |   |

[ Figure III.13 : MONITORING TEST RESULTS ]

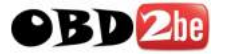

CARMAN SCAN LITE displays all of the Component ID for those items supported by several components and the status in the center column of the display. In the left hand column, an indicator is displayed. The indicator takes the form of an '\*' '#' or '-' symbol.

- "" indicates that two or more components have responded with the same value.
- '#' indicates that two or more components have responded with different values.
- '-' indicates no response from two or more components.

The UP / DOWN key can be used to scroll through the data to highlight items to be activated by soft function keys.

- DCID is used to display the Component Ids for the elected test item. The UP / DOWN key may be used to scroll through the data.
- **STID** This function allows for selective data display based upon user selection of the required data. Moving the cursor to the required line(s) and pressing the soft function key. Once all of the required items have been selected, pressing ENTER will cause them to be displayed. Selected items are marked with an asterisk. Items can be deselected by the same process.

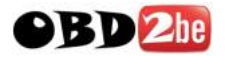

# **10. COMBINATION DISPLAY**

#### **10-1. OPERATION FLOW**

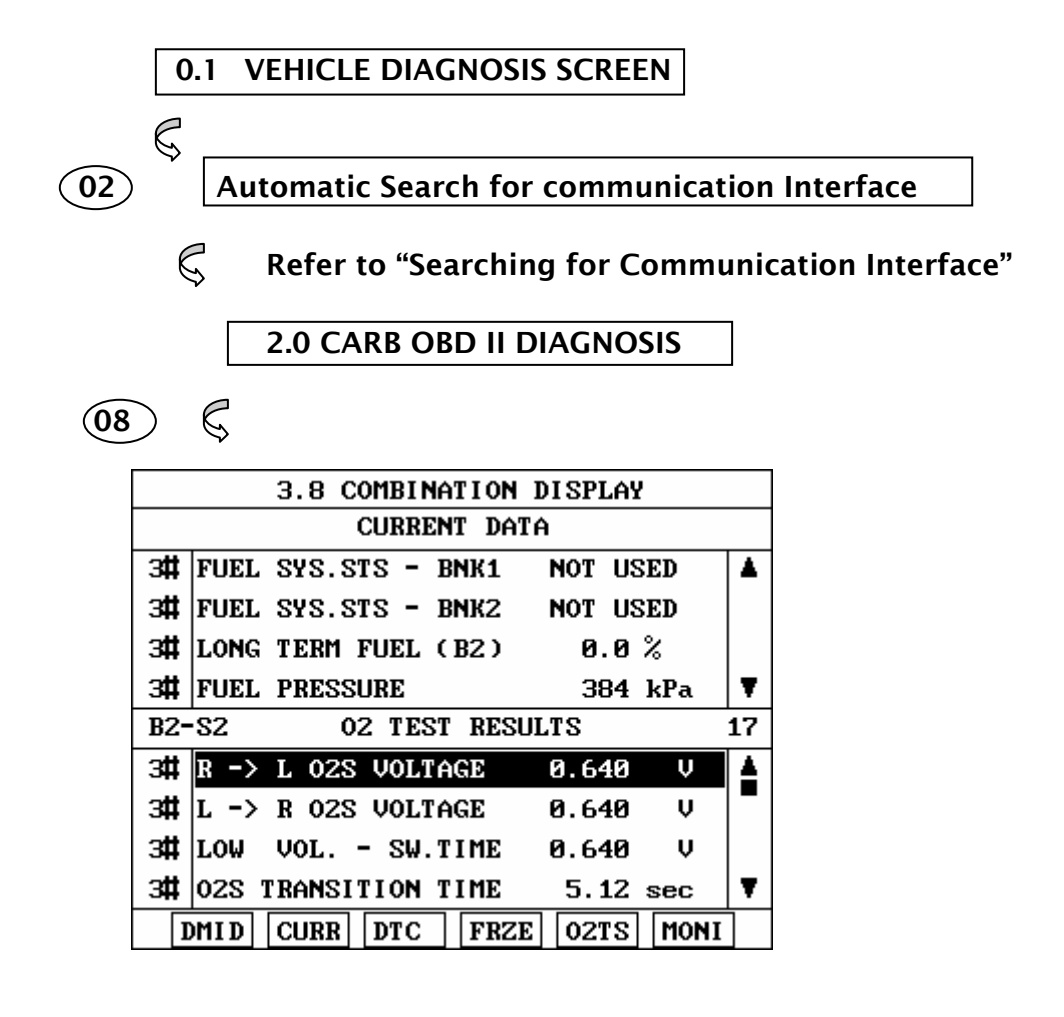

|        | 3.8.1 DISPLAY MODULE ID       |
|--------|-------------------------------|
|        | 3.8. 2 CURRENT DATA           |
| OTC C  | 3.8. 3 DIAG. TROUBLE CODES    |
| (RZE)  | 3.8.4 FREEZE FRAME DATA       |
| Q2TS C | 3.8. 5 O2 TEST RESULTS        |
| MONI)  | 3.8.6 MONITORING TEST RESULTS |
| - v    |                               |

#### [FLOW III.9: COMBINATION DISPLAY MODE IN/OUT FOLW]

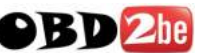

#### **10.2 MODE APPLICATION**

This facility allows for the display of the following simultaneously:

- Current data items
- Available DTC
- Available freeze frame data items
- Test parameters and results for oxygen sensor tests and monitoring tests

The default screen is CURRENT DATA and DIAGNOSTIC TROUBLE CODES (DTC).

The UP / DOWN key may be used to scroll the data contained in the same window as the cursor.

Where a soft function key related to the current window is used, the cursor will move to the selected area.

Where a soft function key related to the current window is used, the window, which does not contain the cursor, will be replaced with the soft function key related information.

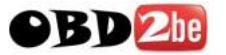

| 3.8 COMBINATION DISPLAY |              |        |       |      |        |       |   |  |
|-------------------------|--------------|--------|-------|------|--------|-------|---|--|
|                         | CURRENT DATA |        |       |      |        |       |   |  |
| 3#                      | FUEL         | SYS.ST | s - 1 | BNK1 | NOT US | ED    | ۸ |  |
| 3#                      | FUEL         | SYS.ST | s - I | BNK2 | NOT US | ED    |   |  |
| з#                      | LONG         | TERM F | UEL ( | B2 ) | 0.0    | %     |   |  |
| з#                      | FUEL         | PRESSU | RE    |      | 384    | kPa 🛛 | Ŧ |  |
| B2-S2 02 TEST RESULTS 1 |              |        |       |      |        | 17    |   |  |
| 3#                      | R ->         | L 02S  | VOLTA | ìGE  | 0.640  | V     | 4 |  |
| з#                      | L ->         | R 02S  | VOLTA | IGE  | 0.640  | V     | - |  |
| 3#                      | LO₩          | VOL    | S₩.1  | IME  | 0.640  | v     |   |  |
| 3#                      | 028 1        | RANSIT | 10N 1 | IME  | 5.12   | sec   | Ŧ |  |
| Γ                       | DMI D        | CURR   | DTC   | FRZE | 02TS   | MONI  |   |  |

A typical COMBINATION DISPLAY screen is illustrated at figure III.14.

[Figure III.14 : COMBINATION DISPLAY]

The UP / DOWN key is used to scroll through the display.

- DMID This soft function key is used to display the module ID for the selected item. Item selection is made by means of the UP / DOWN key. Pressing the DMID key at the highlighted line will display all of the module ID for that item.
- CURR Taking the cursor to the CURRENT DATA AREA. If the CURRENT DATA is being displayed, the CURR key will move the cursor to that window. If the CURRENT DATA is not being displayed, the window not containing the cursor will be replaced with the CURRENT DATA display.

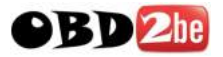

| DTC DIAGNOSTIC TROU | BLE CODES |
|---------------------|-----------|
|---------------------|-----------|

FRZE FREEZE FRAME DATA-

O2TS OXYGEN SENSOR TEST RESULTS

MONI MONITORING TEST RESULTS

Work in a similar manner to CURR except that the screen replaced is that selected by the soft function key description.

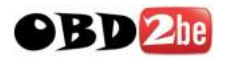

# **11. ECU INFORMATION**

### **11-1. OPERATION FLOW**

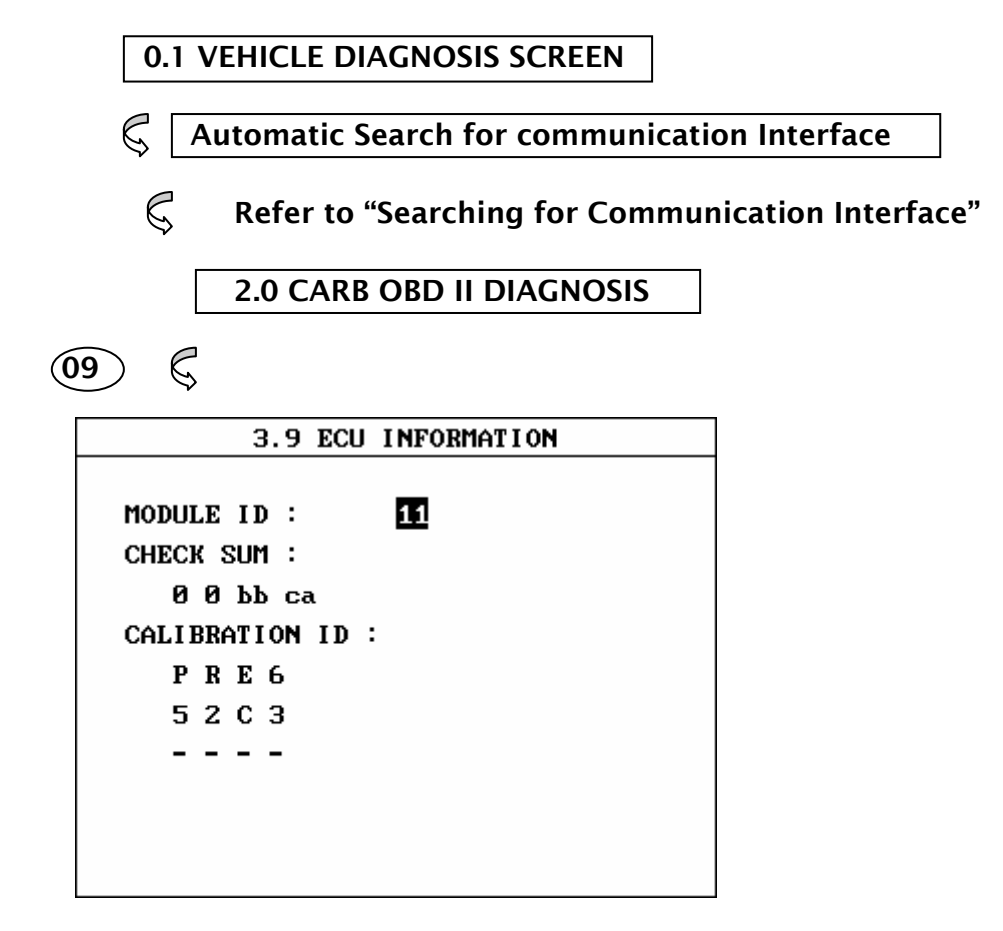

[FLOW III.11 : ECU INFORMATION MODE]

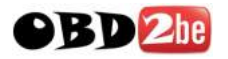

# 12. PENDING DTC 12-1. OPERATION FLOW 0.2 INITIAL SCREEN

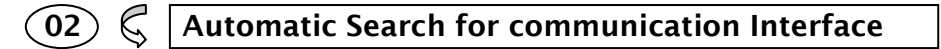

🧔 Refer to "Searching for Communication Interface"

2.0 CARB OBD II DIAGNOSIS

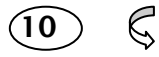

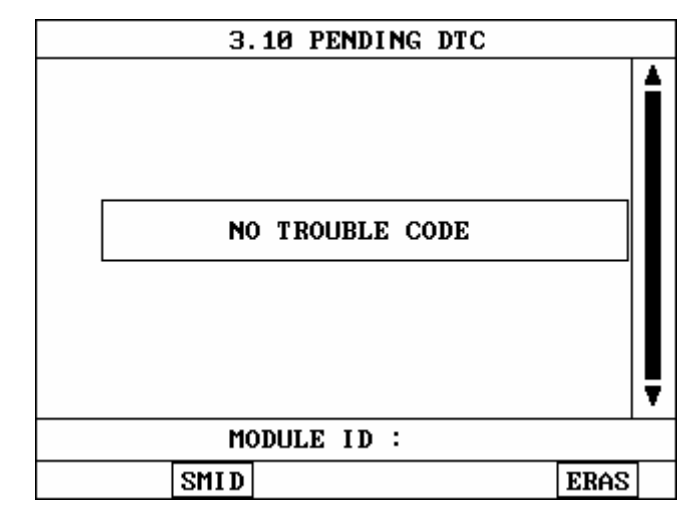

[FLOW III.12 : PENDING DTC MODE ]

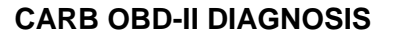

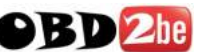

#### 12-2. MODE APPLICATION

ECU is monitoring each sensor. When monitoring output is abnormal, it shows you DTC and when monitoring output is normal, it automatically removes records. But this [ 02. DIAGNOSTIC TROUBLE CODES ] can be shown even for temporary problem.

<u>SMID</u> is used to display the supported items sorted according to module ID. Using this function it is possible to view the Module ID supporting an item group.

> If you want to know items corresponding to another Module ID, move cursor to display area of Module ID with LEFT key, and then use UP / DOWN key to select Module ID and press ENTER key.

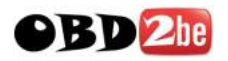

# **IV. FLIGHT RECORD REVIEW**

- 1. OPERATION FLOW
- 2. MODE APPLICATION

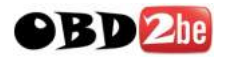

4

ş

# **1. OPERATION FLOW**

#### **1-1. OPERATION FLOW**

Choose VEHICLE DIAGNOSIS to operate the FLIGHT RECORD REVIEW function.

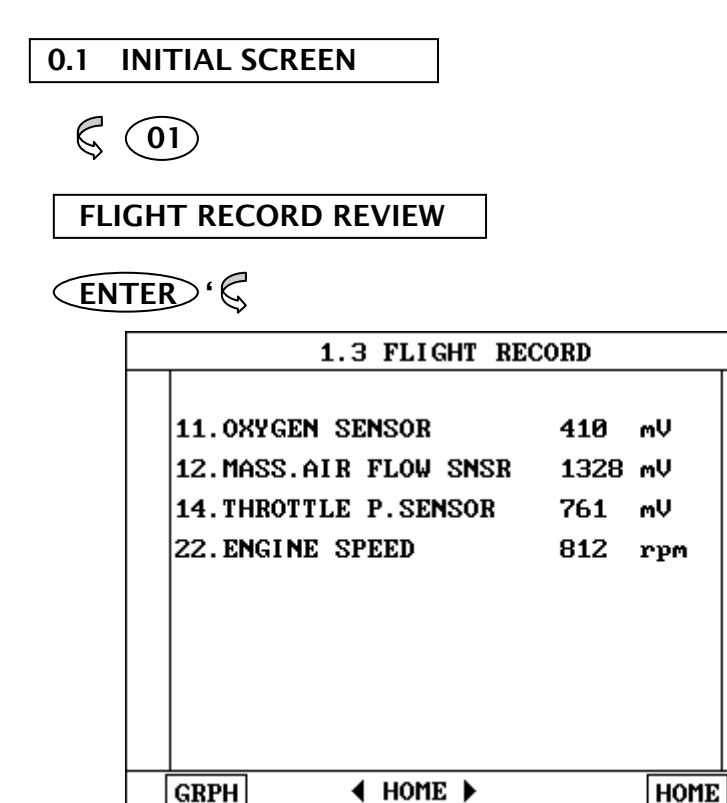

In this mode, you can review recorded Flight Record data. The screen will be displayed by frame unit that is determined by data update.

[ FLOW IV.1 : FLIGHT RECORD REVIEW MODE IN/OUT FLOW ]

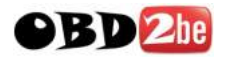

### 2. MODE APPLICATION

TRIG

After finishing the recordings, screen will display stored data values in a numeric data form. The example screen is as follows:

| 1.3 FLIGHT RECORD      |      |      |   |
|------------------------|------|------|---|
|                        |      |      |   |
| 11. OXYGEN SENSOR      | 410  | mV   |   |
| 12.MASS.AIR FLOW SNSR  | 1328 | mV   |   |
| 14. THROTTLE P. SENSOR | 761  | mV   |   |
| 22. ENGINE SPEED       | 812  | rpm  |   |
|                        |      |      |   |
|                        |      |      |   |
|                        |      |      |   |
|                        |      |      | _ |
|                        |      |      | Ŧ |
| GRPH                   |      | HOME | ] |

[Figure IV.1 : FIGHT RECORD (NUMERIC) ]

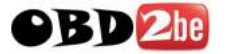

In this numerical data display, GRPH key is used to see graphic views for the items recorded by FIX key operation.

When two items are selected, a graphical view is as follows.

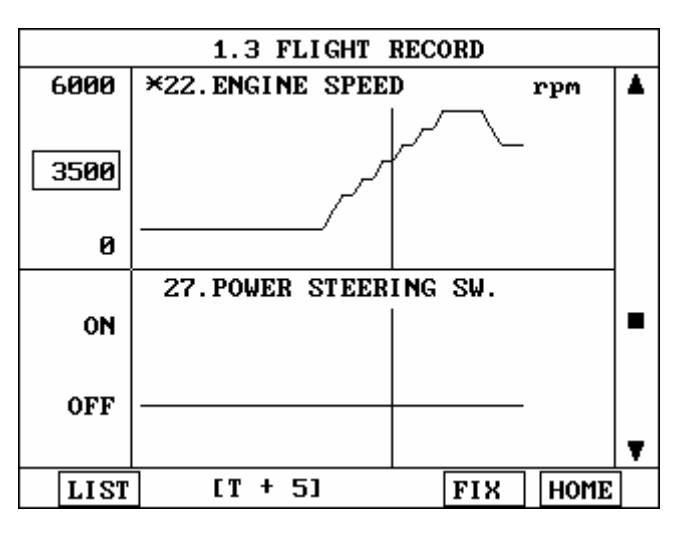

[ Figure IV.2 : FLIGHT RECORD (GRAPH) ]

[ T+5 ] MEANS SAMPLED TIME INDEX, AND CURRENT SCREEN DISPLAY THE DATA AFTER  $5^{TH}$  SAMPLING INDEX FROM TRIGGER POINT.

You can change sampled time index by UP or DOWN key. In graphic display, current sampled time index position is displayed as vertical line cursor. When this cursor is reached at the end of screen, the screen will be moved by half-a-page.

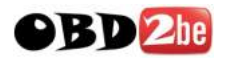

# **V. SYSTEM SETUP**

| 1. CONNECTION METHOD       | /-2 |
|----------------------------|-----|
| 2. SYSTEM CONFIGURATION    | /-3 |
| 3. DATA SETUP              | /-5 |
| 4. KEY PAD TEST            | /-8 |
| 5. CONTRAST ADJUST SCREENV | -9  |

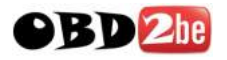

# **1. CONNECTION METHOD**

The following four kinds of power supply methods can be used.

- (1) Cigar lighter power cable
- (2) DLC cable
- (3) USB cable
- (4) AC/DC adapter

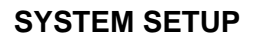

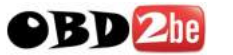

# **2. SYSTEM CONFIGURATION**

# **2-1. OPERATION FLOW**

| 0.1 INITIAL SCREEN     |
|------------------------|
| Ç                      |
| C 2.0 SYSTEM SETUP     |
|                        |
| SYSTEM CONFIGURATION   |
|                        |
| SERIAL NO. NCL - B0002 |
| INTERNAL MEMORY SIZE   |
| 128 Mbyte              |
|                        |
|                        |
|                        |
|                        |

#### [FLOW V.1 : SYSTEM CONFIGURATION MODE IN/OUT FLOW]

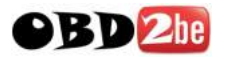

## 2-2. MODE APPLICATION

This mode displays data for the following items.

- 1) SERIAL NUMBER
  - : display product serial number of your CARMAN SCAN LITE
- 2) INTERNAL MEMORY SIZE
  - : display Software internal memory size

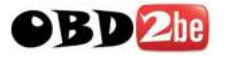

# 2. DATA SETUP

#### 2-1. OPERATION FLOW

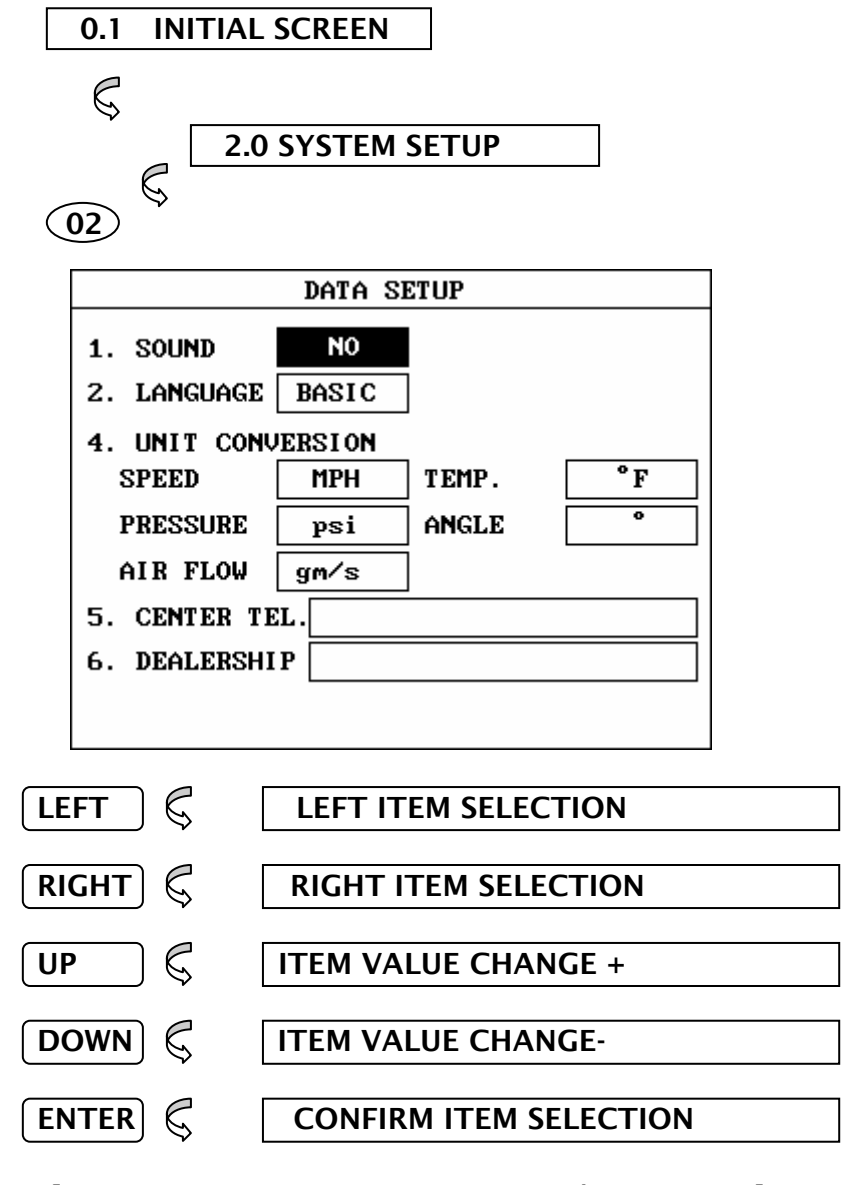

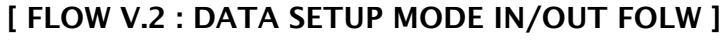

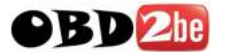

#### 2-2 MODE APPLICATION

The operating parameters of CARMAN SCAN LITE may be set prior to vehicle testing. The following list details items which are user configurable.

- 1) SOUND : Determines whether or not the internal beep sounds at each key depression.
- 2) LANGUAGE : Determines whether or not a local language is used.
- 3) UNIT CONVERSION : The units of measure used by CARMAN SCAN LITE may be selected from either of the following :

| Speed          | Km/h, MPH                  |
|----------------|----------------------------|
| Temperature    | Fahrenheit, Centigrade     |
| Pressure       | kPa, mmHg, inHg, psi, mbar |
| Angle          | degree, percent            |
| Airflow Volume | gm/s , lb/m                |

- 5) CENTER TEL. : The telephone number to which data transmissions can be made.
- 6) DEALERSHIP : The name of dealer.

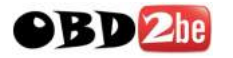

Items are selected by using the LEFT / RIGHT key, and values may be changed using the UP / DOWN key.

When editing the Dealership, the cursor is moved by using the LEFT / RIGHT key, and the selected value is changed using the UP / DOWN key to move to the next or previous character in the character set (1, 2, 3 ..., 9, 0, -, blank).

When editing the Telephone Number information, the characters are selected by using UP / DOWN to move to the next or previous character in the character set (1,2,3,...9,0,A,B,C,...Z. -,/,.,blank).

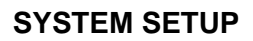

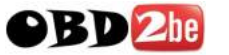

# **3. KEY PAD TEST**

## **3-1. OPERATION FLOW**

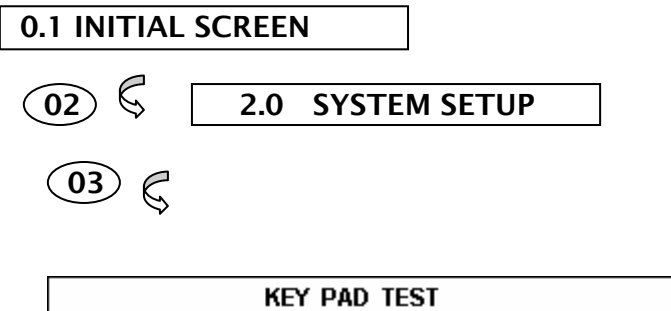

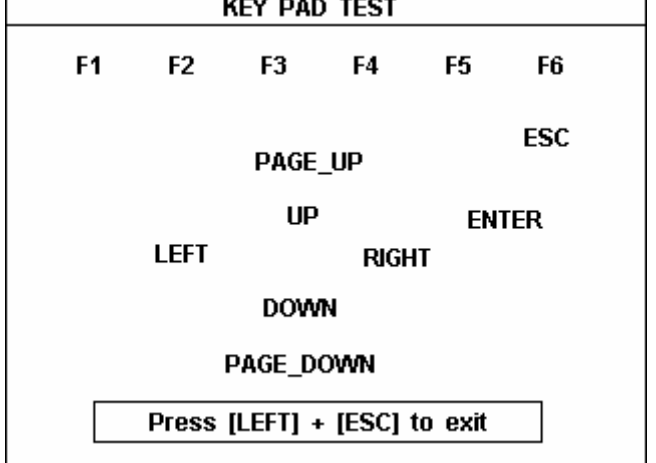

#### [ FLOW V.3 : SYSTEM TEST MODE IN/OUT FLOW ]

### **3-2. MODE APPLICATION**

User can perform CARMAN SCAN LITE self-test.
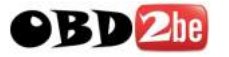

# 4. CONTRAST ADJUST SCREEN

### **4-1. OPERATION FLOW**

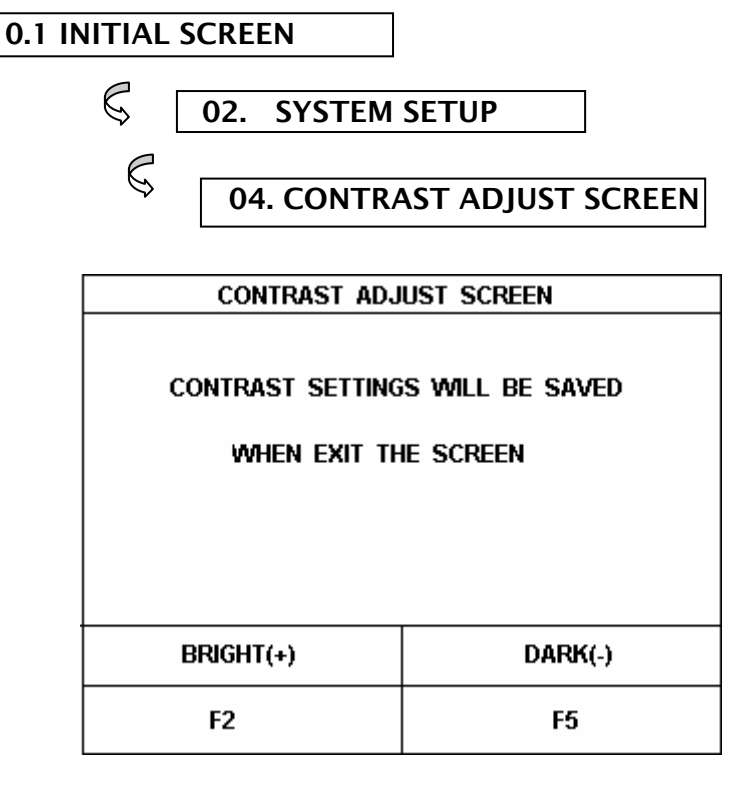

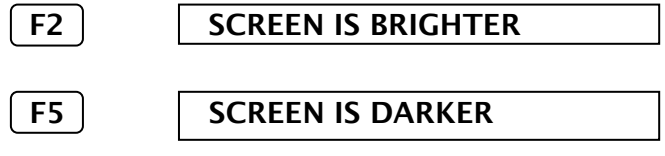

#### [FLOW V.4 : CONTRAST ADJUST SCREEN ]

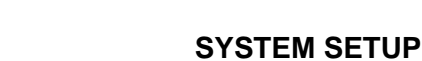

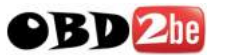

## 4-2. MODE APPLICATION

This mode is for contrast adjust screen because LCD' bright-ness will change according to the temperature.

Contrast settings will be saved when exiting the screen.

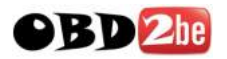

# **VI. STORAGED SCREEN REVIEW**

| 1. OUTLINE        | VI-2 |
|-------------------|------|
| 2. HOW TO CAPTURE | VI-3 |

| 3. HOW TO DOWNLOADV | 1-4 |
|---------------------|-----|
|---------------------|-----|

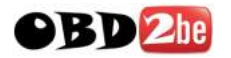

## 1. OUTLINE

The CARMANSCAN LITE screen CAPTURE FUNCTION can store 7-PAGED SCREEN INSIDE INTERNAL MOMORY of CARMANSCAN LITE.

In addition, when you see the relevant function, you can confirm through the SCREEN CAPTURE VIEW MENU of CARMANSCAN LITE main control program or Carmanscan LITE download for PC.

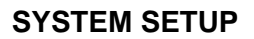

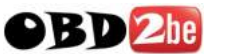

## 2. HOW TO USE SCREEN CAPTURE FUNCTION

1) At the screen, which you want to save, press [LEFT+ENTER] key of CARMANSCAN LITE

2) If the screen is saved, the screen will be numbered following the number of screen stored last.

If all seven screens are stored, 8<sup>th</sup> screen will overwrite and replace the first screen and 8<sup>th</sup> will be the first.

3) You can check saved contents through SCREEN CAPTURE VIEW Function of CARMANSCAN LITE MAIN CONTROL as SCRREEN-1 However, it will take time to load the saved screen.

| 02. SOFTWARE EDIT<br>03. SYSTEM SETUP<br>04. SCREEN CAPTURE VIEW | 02. SOFTWARE EDIT<br>03. SYSTEM SETUP<br>04. SCREEN CAPTURE VIEW | OFTWARE EDIT<br>YSTEM SETUP<br>CREEN CAPTURE VIEW | 01. | VEHICLE DIAGNOSIS   |
|------------------------------------------------------------------|------------------------------------------------------------------|---------------------------------------------------|-----|---------------------|
| 03. SYSTEM SETUP<br>04. SCREEN CAPTURE VIEW                      | 03. SYSTEM SETUP<br>04. SCREEN CAPTURE VIEW                      | YSTEM SETUP<br>CREEN CAPTURE VIEW                 | 02. | SOFTWARE EDIT       |
| 04. SCREEN CAPTURE VIEW                                          | 04. SCREEN CAPTURE VIEW                                          | CREEN CAPTURE VIEW                                | 03. | SYSTEM SETUP        |
|                                                                  |                                                                  |                                                   | 04. | SCREEN CAPTURE VIEW |
|                                                                  |                                                                  |                                                   |     |                     |
|                                                                  |                                                                  |                                                   |     |                     |
|                                                                  |                                                                  |                                                   |     |                     |
|                                                                  |                                                                  |                                                   |     |                     |
|                                                                  |                                                                  |                                                   |     |                     |

[SCREEN 1]

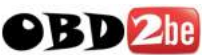

# 3. HOW TO USE DOWNLOAD FOR PC

#### 1) Connect CARMANSCAN LITE and PC program through USB.

2) As on Screen-2, press [TOOL] on the menu bar and select [SCREEN CAPTURE (CTRL+ALT+S)]

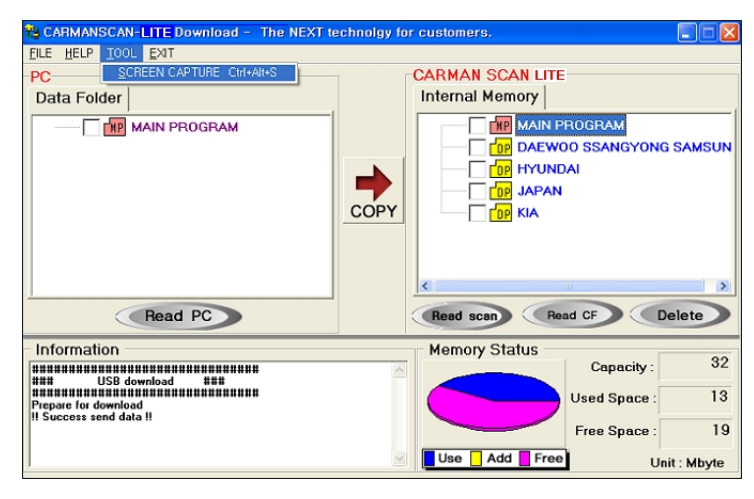

[SCREEN 2]

3) You will see the screen as the below (SCREEN-3).

3.1) It will display the first screen of the initial CARMANSCAN LITE internal memory.

3.2) You can change the picture clicking "Select Page" or [Left/right] button.

3.3) After completion, press [Close] button.

| SCREEN CAPTURE                                    | 0. INITIAL SCREEN<br>01. UEHICLE DIAGNOSIS<br>02. SOFTWARE EDIT<br>03. SYSTEM SETUP | OPEN  |
|---------------------------------------------------|-------------------------------------------------------------------------------------|-------|
| Total Page 7<br>Present Page 1<br>Select Page 0 💌 | 04. SCREEN CAPTURE VIEW                                                             | SAVE  |
| Title                                             | Description                                                                         | PRINT |
| Date<br>File Name                                 |                                                                                     | CLOSE |

[SCREEN 3]

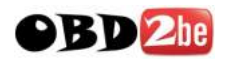

# **APPENDIX**

- A. IMPORTANT MESSAGE DESCRIPTION
- **B. TROUBLESHOOTING**

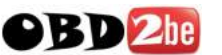

# App. A IMPORTANT MESSAGE DESCRIPTION

## ABNORMAL VEHICLE POWER CHECK AND PRESS [ENTER]

This message occurs when the external power supply is not connected or is lower than 7.0V. The user must supply sufficient external power.

#### CAN'T COMMUNICATION PLEASE CHECK THE SYSTEM

The CARMAN SCAN LITE cannot perform the communication because the system status is abnormal. The user must inspect the system.

#### COMMUNICATION ERROR CHECK THE SYSTEM, PRESS [ENTER]

A communication error occurs when the CARMAN SCAN LITE displays data which is received via communication. After checking the system, press the ENTER key.

#### DIFFERENT SYSTEM PLEASE CHECK THE SYSTEM

This message occurs after opening the communication, when the system is different from the system selected by the user. After checking the system, the user should select the correct system again.

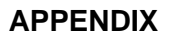

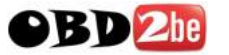

#### NO RECORDED DATA OR DIFFERENT SYSTEM DATA

This message occurs when there is no recorded data or there is a different system data in the FLIGHT RECORD mode.

#### NO TIPS. FOR MORE INFORMATION SEE THE SHOP MANUAL

This message occurs when the user selects an item that has no TIPS.

NO TROUBLE CODE FOR TIPS

This message occurs when the user presses the TIPS key, but there is no DTC in the DIAGNOSTIC TROUBLE CODES mode.

NO TROUBLE CODE TO ERASE

This message occurs when the user presses the ERAS key with no DTC to erase in DIAGNOSTIC TROUBLE CODE mode.

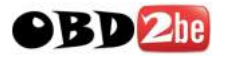

#### SELECT ITEM WITH [FIX]

This message occurs when theGRPHkey is pressedwithout any item selected in theCURRENT DATA mode, orRCRDkey is pressed without any item selected in theFLIGHT RECORD mode. In these cases, you must select anitem with theFIX

#### SYSTEM ROM ERROR!

This message occurs when an error occurs in the ROM(Read Only Memory) of the CARMAN SCAN LITE. If you are having a problem with the CARMAN SCAN LITE, please try the procedures in appendix B.

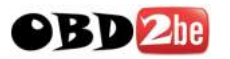

# **App.B TROUBLESHOOTING**

#### **1. START-UP TROUBLE**

#### (1) Symptom

- 1) No BEEP sound after power ON key is pressed
- 2) Blank screen is displayed
- (2) Causes Assumption and Recommended Trial

Causes Assume. 1: No power is supplied to the CARMAN SCAN LITE

- Trial 1-1 : If power is supplied by DLC cable, check that the DLC cable is connected. If there is no problem with the DLC cable, change the power supply method.
- Trial 1-2 : If power is supplied by Cigar lighter power cable, check fuse in the cigar lighter power cable. If there is no problem in the cigar lighter power cable, change the power supply method.
- Trial 1-3 : If power is supplied by Local sourced AC/DC adapter, check that the AC/DC adapter voltage is over 12.0 volt. If there is no problem in the AC/DC adapter voltage, change the power supply method.

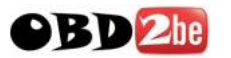

# 2, POWER SUPPLY TRIP MODE

To protect the CARMAN SCAN LITE and power supply from harmful electrical shock-such as a surge in the power supply line-, there is a trip function in the CARMAN SCAN LITE power supply.

When the power supply has been tripped, the power supply status is still ON but the power supply has been halted. So this status can be mis-understood to be OFF status by the user, but the power supply is still alive. To release the trip mode, you must reset the power supply by pressing the ON/OFF key for more than 2 seconds (power OFF) and pressing the ON/OFF key for about 0.5 second (power ON).

A description of this trip function's symptom and recommended trial is described below.

(1) Symptom

1) LCD suddenly OFF, and no key operation can be performed in the power ON mode.

(2) Causes Assumption and Recommended Trial

Cause Assume. 1: The CARMAN SCAN LITE power supply has entered the trip mode for surge protection.

Trial 1-1 :

- a. Press the ON/OFF key for more than 2 seconds to turn the power supply OFF.
- b. Press the ON/OFF key for more than 0.5 second to turn the power supply ON.
- c. In normal mode, the power supply can be restarted by the reset trip.

**OPERATION GUIDE** 

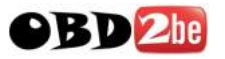

d. If a severe or continuous surge is sent to the CARMAN SCAN LITE power supply, physical recovery may be needed for the power supply of CARMAN SCAN LITE. This recovery may take a full day.

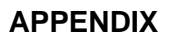

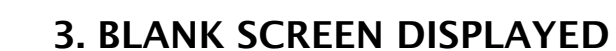

#### (1) Symptom

OBD 2he

- 1) BEEP sound after power ON key is pressed and a blank screen is displayed.
- (2) Causes Assumption and Recommended Trial

Causes Assume. 1: LCD Contrast misadjusted Trial 1-1 : Press the Left+F5 key or Left+F6 key after power ON if this problem is caused by maladjustment of the screen.

Causes Assume. 2 : memory or ROM mis-installed. Trial 2-1: Check the main board status.